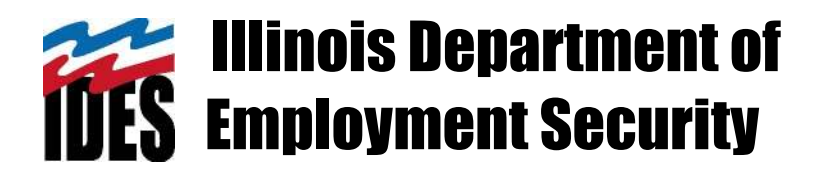

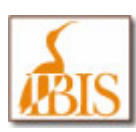

# Illinois Benefit Information System (IBIS) External Agency User Manual

Version 1.1

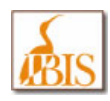

# **Revision History**

| Date       | Version | Description                                                                            | Author      |
|------------|---------|----------------------------------------------------------------------------------------|-------------|
| 08/25/2010 | 1.0     | Initial Release                                                                        | K. Paquette |
| 08/30/2010 | 1.5     | a) Elaborated on HFS Screen<br>Functions                                               | K. Paquette |
|            |         | <ul><li>b) Added print screen discussion</li><li>c) Added User ID discussion</li></ul> |             |
|            |         |                                                                                        |             |
|            |         |                                                                                        |             |

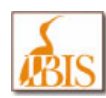

# **Table of Contents**

| Revision History                      | 2  |
|---------------------------------------|----|
| Before you begin…                     | 4  |
| Getting to IBIS                       | 5  |
| New Concepts in IBIS                  | 9  |
| IBIS Screen Tour                      | 10 |
| BIS to IBIS Lookup                    | 13 |
| Login Screen                          | 14 |
| Dashboard Screen                      | 15 |
| Claimant Search Screen                | 18 |
| Claimant Lookup Pop Up                | 21 |
| Basic Inquiry Screen                  | 24 |
| Claimant Information Screen           | 27 |
| Claimant Address Information Screen   | 28 |
| Claimant Personal Information Screen  | 30 |
| Claimant Dependent Information Screen | 32 |
| Determination Inquiry                 | 34 |
| Maintain Claim Screens                | 36 |
| Pseudo Monetary Determination Screen  | 46 |
| HFS Deduction Information Screen      | 50 |
| Payment Detail Screen                 | 56 |
| TAA Petition & Outreach               | 60 |
| TRA Training/Waiver Status Screen     | 64 |
| Appendices                            | 67 |
|                                       |    |

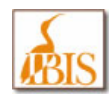

### Before you begin...

Like a lot of software that you may run on your computer, IBIS has some minimum system requirements that need to be met in order for IBIS to function properly. These requirements are discussed in the following paragraphs.

#### **IBIS Recommended System Requirements**

The IBIS application has been tested under the recommended system configurations shown below. Other system configuration may impede the correct operation of IBIS.

#### **Peripherals**

Modem **or** Internet connection; Mouse or compatible pointing device, Keyboard <u>Additional Software</u> Adobe Reader (v7.0 or greater) software is required to view many reports or documents in IBIS.

#### **IBIS Recommended Web Browsers**

- Internet Explorer Version 6.0 with Service Pack 2 (IE6 SP2) or
- Internet Explorer Version 7.0 (IE7)

These are currently the only IBIS recommend web browsers. Using any other web browser (Google Chrome, Mozilla Firefox, Opera or Safari) is not recommended and may prevent the IBIS system from functioning properly.

#### IBIS Recommended Web Browsers Settings and Plug-Ins

- Java Runtime Environment (JRE) v5.0 or V6.0 needs to be installed and configured in your browser
- IBIS does not use ActiveX, however, leaving it enabled (the default value) in Internet Explorer is recommended
- Flash components are not currently used in the IBIS application, so no Flash plug-ins are required for IBIS
- **Cookies** the IBIS application uses cookies, so any cookie blocking software will need to be adjusted to accept IBIS cookies see the **Appendix** section of this document for details on adjusting your Cookie blocking software
- Pop-Ups the IBIS application uses pop up windows, so any pop up blocking software will need to be adjusted to
  allow for IBIS pop ups see the Appendix section of this document for details on adjusting your Pop-Up blocking
  software

If you have specific questions about if your PC is capable of running the IBIS application contact:

- State of Illinois Agencies CMS Customer Service Center (CSC) at (800) 366-8768 for assistance with PC questions
- **Other External Agencies** Users should contact their local IT Support staff for assistance with PC questions.

If you have specific IBIS application related questions contact:

• All External Agencies – CMS Customer Service Center (CSC) at (800) 366-8768 for assistance with IBIS Application Questions.

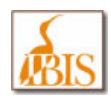

### Getting to IBIS

Unlike the mainframe based BIS system, the IBIS system is a web based system, meaning you will use your web browser (Internet Explorer) to access it. The first step to get to IBIS is to launch Internet Explorer on your PC by double clicking on the Internet Explorer (IE) icon on your desktop or by launching it from your Start menu programs list.

|   | Internet Explorer           | My Documents                                                            |
|---|-----------------------------|-------------------------------------------------------------------------|
|   | Microsoft Office Word 2003  | Wy Computer<br>My Network Places<br>Control Panel<br>Printers and Faxes |
| Ø | Microsoft Office Excel 2003 |                                                                         |

Once Internet Explorer opens, you will most likely be looking at your specific Home Page, based on what you, or your agency, have set it to be. To get to IBIS, you will need to type the following IBIS URL into the Internet Explorer Address bar:

### https://ibis.ides.illinois.gov/IBIS

| 90.       | https://ibis.ides.illinois.gov/IBIS |          |
|-----------|-------------------------------------|----------|
| File Edit | View Favorites Tools Help           | <b>2</b> |
| s 🕹 🚺     | Canada                              |          |

and press the ENTER key.

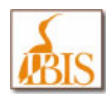

The IBIS Login Screen should display in your browser.

| Build: ST 3.14.115.1 - Microsoft Internet Explorer pr                   | ovided by IDES                                                                                                    |                                                                                                    |
|-------------------------------------------------------------------------|----------------------------------------------------------------------------------------------------|----------------------------------------------------------------------------------------------------|
| COO - 12 https://ibis.ides.illinois.gov/IBIS                            | Add a Fax                                                                                                    | vorite                                                                                                    |
| File Edit View Gworites Tools Help                                      | Snagit 📰 🖆                                                                                                    | Add a Favorite<br>Add this webpage as a favorite. To access your<br>favorites, visit the Favorites Center.  |
| Login                                                                   | Add a Favorite                                                                                                    | Cancel                                                                                                    |
| Please enter your usemame and password to access the User ID: Password: | Add a Favorite<br>Add this webpage<br>favorites, visit the<br>Name:<br>Create in: Add this webpage<br>favorites, visit the<br>IBIS - Illinois Ben<br>Create in: Favorites | e as a favorite. To access your<br>Favorites Center.<br>efit Information System<br>New Folder<br>Add Cancel |

Before you log in to the system, you should set IBIS up as a favorite in your browser. This will allow you to get back to IBIS quickly without having to type the URL every time you want to return. To save IBIS as a favorite, click the Favorites button in your web browser, and the Add a Favorite dialogue box should open. This may be the only opportunity to set this as a favorite using the web browser's menu buttons.

Type a meaningful name in the Name field – perhaps "IBIS – Illinois Benefit Information System" and click the Add button to save it as a favorite.

The next time you wish to access the IBIS system, launch your browser and click the Favorites menu item, the favorite's selection box should open allowing you to select the IBIS application without having to retype the URL into the Address box.

| Fav        | vorites Tools Help                                      |  |  |  |  |
|------------|---------------------------------------------------------|--|--|--|--|
|            | Add to Favorites                                        |  |  |  |  |
|            | Add Tab Group to Favorites                              |  |  |  |  |
|            | Organize Favorites                                      |  |  |  |  |
| DES        | IDES                                                    |  |  |  |  |
| <b>DES</b> | Intranet                                                |  |  |  |  |
| e`         | IBIS - Illinois Benefit Information System              |  |  |  |  |
| <b>@</b>   | Illinois.gov - Illinois Government - State Agencies 🛛 🕅 |  |  |  |  |
| 6          | Unemployment Insurance - Glossary                       |  |  |  |  |
| DES .      | DETR - Unemployment Insurance Benefits General Info     |  |  |  |  |
| 6          | Links 🕨                                                 |  |  |  |  |
| e          | Unemployment Insurance - Overview                       |  |  |  |  |
| C          | ISM Staff Home                                          |  |  |  |  |

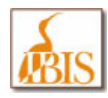

Once you have successfully saved the IBIS URL as a favorite, you are now ready to log in to IBIS.

| Login                        |                                                                        |       |
|------------------------------|------------------------------------------------------------------------|-------|
| Please enter your username a | nd password to access the Illinois Benefits Information System (IBIS). |       |
| User ID:                     |                                                                        |       |
| Password:                    |                                                                        |       |
|                              |                                                                        | LOGIN |
|                              |                                                                        |       |

On the Login screen, enter your User ID and Password, these are the same User ID and Password that you entered to Login to BIS – they may be referred to as your RACF ID and Password – and click the Login button. If you are having problems logging into IBIS, please contact the CMS Customer Service Center (CSC) at (800) 366-8768 for assistance.

After clicking the Login button, a new browser window will open and you will see the following dialog box:

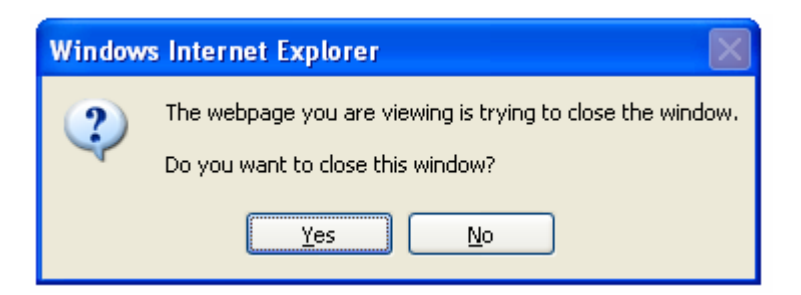

Click the Yes button and then you will be logged into IBIS.

Once you successfully login to IBIS, the IBIS Dashboard Screen should load into your browser window and you will notice that the familiar Internet Explorer Menu does not display. This menu has been removed because everything that you will need to do in IBIS is contained in IBIS and should be done within an IBIS screen. For example, IBIS does not support the Back (or Forward) buttons to navigate between screens. All IBIS navigation is done via the on screen menu system and via buttons or links within the IBIS application. See the IBIS Screen Tour section for more details.

A few things to keep in mind regarding your IBIS User ID and accessing the IBIS application:

- Your IBIS User ID is the same RACF ID that you use to access other State of Illinois mainframe based systems
- There is not a way to change or reset your password within the IBIS application, this can be done via the mainframe (sessions) as you previously would have performed this task. We have provided a Job Aid at the end of this document to walk you through this process (See Appendix E. for additional information)
- IDES doesn't own your RACF ID, consequently if you disable your RACF ID (5 invalid login attempts), you will
  need to follow up with CMS or your Agency's RACF coordinator to reset your User ID. Once this is reset, you will
  then be able to sign into IBIS (and any other mainframe application that you might need to use).

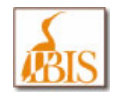

- The RACF password will still expire. You will need to sign on to the mainframe (using sessions or other emulator) every 35 days and change your password there. Again, see the Job Aid in Appendix E of this document for additional details on this process.
- If your agency uses Citrix to get to the IBIS application, remember the Citrix accounts are owned by CMS. These
  IDs expire every 90 days. You will need to work with the CMS help desk to reset them if required. Your specific
  agency will need to work with their branch of the CMS help desk to determine the procedure they require for
  resetting these IDs.

| 🗿 Dashboard - Microsoft Inte | rnet Explo | rer provided by IDES       |                        |                                            |             |
|------------------------------|------------|----------------------------|------------------------|--------------------------------------------|-------------|
| ILLINOIS F                   | BENEF      | IT                         | 10 L ann Mar           |                                            |             |
| THIS INFORMATION             | HON S      | YSTEM                      | UI Law ha              |                                            | us   Logoui |
| 🕋 Home 🛛 📋 Clai              | ms         | Y Adjudication 🛛 🔨 Appeals | BPC Accou              | Inting   🧰 ECF   💾 History                 |             |
| Home: Dashboard              |            |                            |                        |                                            |             |
| Dashboard                    |            |                            |                        |                                            |             |
| Display Settings             |            |                            |                        |                                            |             |
| User Name: JOH               | IN SMITH   | Last Updated:              | 2010/05/14 03:22:23 PM | ? May, 2010                                |             |
|                              |            |                            |                        | « < Today ><br>.wk Sun Mon Tue Wed Thu Fri | Sat         |
| IDES Messages                |            |                            | -                      | 16<br>17 2 3 4 5 6 7                       | 1           |
| Messages:                    |            | NO                         | NE                     | 18 9 10 11 12 13 <b>14</b>                 | 15          |
| Individual Statistics        |            |                            |                        | 20 23 24 25 26 27 28                       | 3 29        |
| Pending Assignments:         | 0          | Assignments Past Due:      | 0                      | 21 30 31<br>Select date                    |             |
| Assignments Due Today:       | . 0        | Completed Assignments Toda | ay: 0                  |                                            |             |
| Office Statistics            |            |                            |                        |                                            |             |
| Office Type:                 |            |                            | Office:                |                                            |             |
| Dessures Levels              |            |                            |                        |                                            |             |
| Resource Level.              |            |                            |                        |                                            |             |
| Panding Taska                |            | Danding Assignments        |                        | Accimponte Post Dusy                       |             |
| Assignments Due Today:       | i.         | Completed Assignments Te   | oday:                  | Assignments Fast Due.                      |             |
|                              |            |                            |                        |                                            |             |
|                              |            |                            |                        |                                            |             |

Figure 1. IBIS Dashboard Screen - Note there are no browser buttons or address bar

| ILLINOIS BENEFIT                   | UI Law Handbook   IDES P&P   Legal Opinion   Other Links   Logout |
|------------------------------------|-------------------------------------------------------------------|
| 📸 Home 🛛 📋 Claims 🛛 🧖 Adjudication | < Appeals   🏭 BPC   🚔 Accounting   📄 ECF   💾 History              |

#### Figure 2. IBIS Cascading Menu bar

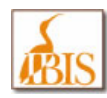

### **New Concepts in IBIS**

The IBIS system has some new concepts that you may not be familiar with. Several of these are explained below.

- Claimant ID
  - Claimant ID is used to provide added security for the claimant. For example, if the claimant calls the office and does not wish to provide his or her Social Security number over the phone, we can use the Claimant ID number to look up his or her information in IBIS.
  - For additional security and privacy, Social Security numbers will not be printed on correspondence sent out to claimants. Instead, any IBIS generated correspondence to be sent to that claimant will identify the claimant by his or her unique Claimant ID.
- Claimant in Context
  - Once you have searched for and selected a claimant, that claimant is "In Context". This means you can navigate to other screens in IBIS and the claimant's information will automatically fill or populate the fields of each screen.

#### Masked Social Security Numbers

- On most IBIS screens, to protect claimant's Social Security numbers, only the last four digits of the number will display. The other digits in the Social Security number will display as "#". To view the entire Social Security number, simply move your mouse over the "#" symbols and the other digits will display. When the mouse moves off of the numbers they will return to "#".
- Searching for Claimants
  - The Claimant Search screen allows you to search for claimants in the IBIS database using various search criteria. A full overview of this screen is provided later in this user manual.
  - The Claimant Lookup icon triggers the Claimant Lookup pop-up, which allows you to search for a claimant. When you select a claimant from the search results, the claimant is brought into context and their information populates data fields on the screen. An full overview of this process is provided later.
- Session Timeout
  - Like many web based systems, IBIS has a session timeout set. This means if you keep your IBIS browser window open and don't do anything in that browser (i.e. click a button, type something, etc.) for a period of time greater than 60 minutes, you will automatically be logged out of IBIS. After 60 minutes when you do go to do something on the screen, the IBIS Login Page will display alerting you to the fact that you timed out and will prompt you to log in once again.
- User Passwords
  - Unlike other computer systems, you are not able to change your IBIS password within the IBIS system, once you change your password (RACF) in another state system, the change will be made in IBIS as well. If you have questions about changing your password, refer to the job aid in the **Appendix** section of this document, or contact the CMS Customer Service Center (CSC) at (800) 366-8768 for assistance.
- Printing
  - Printer friendly versions of the IBIS application screens were not developed. Copying information to MS Word using the Print Screen function is the recommended approach if you must print IBIS information.

IBIS also has the following enhanced features that weren't present in BIS:

- Expanded claimant address fields with validation against postal records
- Expanded field lengths, which prevents truncated values
- Additional information may now be captured i.e. Claimant Email Addresses
- Expanded screens display all information in one place reduces need for additional screens (i.e. "Comments Screens", etc.)

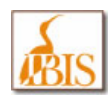

# **IBIS Screen Tour**

| Hama                               | (*) Chalman  |                | dication / A          | Anneals   | L IN PDC 1 25  | Accounting     |                   |                     |
|------------------------------------|--------------|----------------|-----------------------|-----------|----------------|----------------|-------------------|---------------------|
| a nome                             |              | Aaju           |                       | Appeals   | S BPC          | Accounting     | ECF B             | istory U C          |
| counting: Payme                    | ent Detail   | 3.             |                       |           |                |                |                   |                     |
| Claimant Search                    | Paymen       | t Detail Requ  | est 1099G Information | • 🚯       |                |                |                   |                     |
| Claimant Inform                    | ation        |                |                       |           |                |                |                   |                     |
| Name:                              | .10          | HN A SMITH     | Clair                 | nant ID:  | 2222222        |                | 1                 | Show Detail 5.      |
| CCM.                               |              |                | Data                  | of Birthy | 01/01/1960     | BVE            |                   | 05/21/2000          |
| 3.5%.                              |              | *********      | Date                  | or birdi. | 01/01/1360     | DIE            |                   | 05/5 02005          |
| ayments                            | 4            |                |                       |           |                | 12             |                   |                     |
|                                    |              |                | Filter by: All        | Sissue    | d From:        | To:            | 🔳 RESET           | 10. DISPLAY         |
| Issued Date -                      | External     | Payment ID     | Internal Paymer       | nt ID     | Payment Amount | Payment Metho  | d Payment Stat    | us Status Date      |
| 5/25/2010                          | 19910646     |                | 3010145385950         |           | \$ 702.00      | Direct Deposit | Issued            | 05/25/2010          |
| 5/13/2010                          | 19718770     |                | 3010133081930         |           | \$ 702.00      | Direct Deposit | Issued            | 05/13/2010          |
| 4/27/2010                          | 19408542     |                | 3010117405080         |           | \$ 702.00      | Direct Deposit | Issued            | 04/27/2010          |
| 4/13/2010                          | 19142429     |                | 3010103431850         |           | \$ 702.00      | Direct Deposit | Issued            | 04/13/2010          |
| 3/30/2010                          | 18863640     |                | 3010089467820         |           | \$ 702.00      | Direct Deposit | Issued            | 03/30/2010          |
| 3/16/2010                          | 18576283     | 8.             | 3010075482410         |           | \$ 702.00      | Direct Deposit | Issued            | 03/16/2010          |
| 3/02/2010                          | 18285960     |                | 3010061491800         |           | \$ 702.00      | Direct Deposit | Issued            | 03/02/2010          |
| 2/16/2010                          | 17992625     |                | 3010047499620         |           | \$ 702.00      | Direct Deposit | Issued            | 02/16/2010          |
| 2/02/2010                          | 17707456     |                | 3010033490430         |           | \$ 702.00      | Direct Deposit | Issued            | 02/02/2010          |
| 1/19/2010                          | 17415617     |                | 3010019516160         |           | \$ 702.00      | Direct Deposit | Issued            | 01/19/2010          |
| 0                                  | B            |                | (1)                   |           | 1              |                | 9. Record(a): 1-1 | 0 of 26 1 2 1 3 1 1 |
|                                    | -            |                | -                     |           |                |                |                   |                     |
|                                    |              |                |                       |           |                |                |                   | 10. SELECT          |
| Veeks Paid                         | Payment Info | rmation   Payn | nent History          |           |                |                |                   |                     |
| International Advances of Advances |              |                |                       |           |                |                |                   |                     |
| otal Payment A                     | mount        |                |                       |           |                |                |                   |                     |
| Payment Amo                        | unt:         | \$ 702         | .00                   |           |                |                |                   |                     |
| 0                                  |              |                |                       |           |                |                |                   |                     |
| Week Endin                         | a Date 📼     | Payment Type   | Program               | WBA       | Dependency     | Allowance      | Gross Benefit     | Net Benefit Paid    |
| 3/13/2010                          |              | Regular        | EUC08                 | \$ 326.0  |                | \$ 0.00        | \$ 326.00         | \$ 351              |
| 3/06/2010                          |              | Regular        | EUC08                 | \$ 326.0  |                | \$ 0.00        | \$ 326.00         | \$ 351              |
|                                    |              |                |                       |           |                |                | 0                 | Record(s)/ 2        |
|                                    |              |                |                       |           |                |                |                   |                     |

|    | Screen Item                                                                                   | Description                                                                                                    |
|----|-----------------------------------------------------------------------------------------------|----------------------------------------------------------------------------------------------------|
| 1. | Main Menu Bar                                                                                 | <ul> <li>The IBIS Main Menu Bar is the highest level of IBIS menus (ex. Claims, Adjudication, etc.).</li> <li>This menu is visible on every major page in IBIS.</li> </ul>                            |
| 2. | Cascading Menu                                                                                | • The Main Menu Bar is also a cascading menu, if submenus exist you will see them by moving your mouse over the Main Menu item and clicking over if an arrow shows that there are submenus available. |
|    | Claimant Payments Payment Detail<br>TRA TrainingWalver Status<br>Paeudo Montavy Detarmination | • Every IBIS screen is not accessible via the cascade menu. Instead the cascade menu provides navigation to main IBIS screens and/or the first page in a process.                                     |
|    |                                                                                               | <ul> <li>You may not be authorized to see every IBIS screen, so some Main Menu Bar<br/>items may not display any submenus.</li> </ul>                                                                 |
| 3. | Screen Name                                                                                   | The Screen Name appears at the top of the screen, below the Cascading Menu.     Screen names are in the following format: Functional Area: Name of Screen                                             |

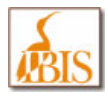

|     | Screen Item                                        | Description                                                                                                    |
|-----|----------------------------------------------------|----------------------------------------------------------------------------------------------------|
| 4.  | Tabs                                               | <ul> <li>Many IBIS screens have more information to display that can fit on a single page.<br/>To ease in the viewing of this information, the tab concept is being used.</li> <li>Tabs do not appear on every screen in IBIS.</li> <li>There can be a single tab or multiple tabs depending on the page.</li> <li>The current tab appears depressed / shaded.</li> </ul>                                                                                                    |
| 5.  | Detail Link                                        | <ul> <li>Detail Links are used to show or hide information.</li> <li>All links will be underlined.</li> <li>The mouse pointer will turn into a hand icon when you mouse over a hyperlink.</li> </ul>                                                                                                    |
| 6.  | Required Fields Search Criteria Last Name: * Smith | <ul> <li>Required fields are defined as fields necessary to be completed in order to complete a transaction and are marked with a red asterisk.</li> <li>The asterisk appears immediately to the left of the text entry field.</li> </ul>                                                                                                    |
| 7.  | Sortable Table Column<br>Headings                  | <ul> <li>Columns can be sorted. A sort icon (white arrow head) appears to the right of the column heading and the column heading is underlined.</li> <li>The default sort order is alphabetically (or numerically) ascending. (Arrow head pointing upward)</li> <li>You may click the Arrow head to reverse the sort order. (Arrow head will point the opposite of what it displays when clicked)</li> </ul>                                                                                                    |
| 8.  | Highlighted Table Row to Select                    | <ul> <li>When you select a row with a single left mouse click, the entire row shades to<br/>indicate that it has been selected.</li> </ul>                                                                                                    |
| 9.  | Tables                                             | <ul> <li>IBIS visually separates table entries by alternating row colors between a lighter and darker shade.</li> <li>Values in table rows do not wrap and, instead, will use an ellipse () to indicate the field contains more data than can be displayed. When you mouse over the ellipse, the full data will display.</li> <li>IBIS tables will only display ten records at a time. Each table will contain a table footer that allows you to page to others sets of ten records and displays the total number of records.</li> </ul> |
| 10. | Buttons                                            | <ul> <li>IBIS displays buttons in button "clusters". A cluster of buttons is a grouping of buttons located on the screen. These clusters will have the same relative positioning across all IBIS screens. Pages that allow you to perform similar actions (for example, Cancel, Delete, Save) will use the same buttons, with the same names, in the same order.</li> <li>Buttons are tied to your user security and only display if you are authorized to the function tied to that button.</li> </ul>                                  |
| 11. | Date / Time Value Displays                         | <ul> <li>Date values for the US are displayed in the mm/dd/yyyy format. Date fields may omit the day from the field format if necessary. In that case, the format would be mm/yyyy.</li> <li>Single digit months and days are displayed with a leading zero.</li> <li>Time values are displayed in the hh:mm:ss format (seconds may not always show).</li> </ul>                                                                                                    |

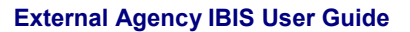

|                 | Screen Item                             | Description                                                                                                    |  |  |
|-----------------|-----------------------------------------|----------------------------------------------------------------------------------------------------|--|--|
| 12. Date Widget |                                         | • Whenever you need to input a date, IBIS will provide you with the ability to select a date from a popup calendar. This calendar allows you to select the date you want graphically, making it easier and faster for you to pick dates such as "next Wednesday" or a week from tomorrow.                                       |  |  |
|                 |                                         | • The calendar is keyboard accessible, allowing you to navigate between days, weeks, months and years without having to take your hands off the keyboard.                                                                                                    |  |  |
|                 |                                         | • IBIS presents the date widget as a normal input field, where you can enter a date<br>in a variety of formats, immediately followed by a clickable icon representing the<br>date widget. If you have not typed a date into the field before you click on the date<br>widget, the date widget will default to the current date. |  |  |
| 13.             | Numerical Value Displays                | • All Numerical data contains appropriate formatting (e.g.: commas, decimals, etc.). The data format will be nn,nnn.nn. Decimals should only be shown if there is decimal value.                                                                                                    |  |  |
|                 |                                         | Negative numbers are displayed in parentheses                                                                                                    |  |  |
|                 |                                         | • In tables, percentages will display with the number left-aligned and the percent sign right-aligned.                                                                                                    |  |  |
|                 |                                         | <ul> <li>ID numbers (Claimant ID, Payment ID, etc.) display as is, no additional formatting<br/>is applied.</li> </ul>                                                                                                    |  |  |
| 14.             | Currency Value Displays                 | • Currency vales are displayed (e.g.: commas, currency sign, decimals, etc.) based on the data format: \$##,###.##.                                                                                                    |  |  |
|                 |                                         | • . For negative currency amounts, the dollar sign remains outside the parentheses.                                                                                                    |  |  |
|                 |                                         | • In tables, the currency amount will be right-aligned and the dollar sign will be left-<br>aligned.                                                                                                    |  |  |
| 15.             | Logout out of IBIS link and other links | Clicking Logout link logs you out of the IBIS application and returns you to the IBIS sign in screen.                                                                                                    |  |  |
|                 |                                         | • Clicking the <b>UI Law Handbook</b> link, opens a public access copy of the Illinois Unemployment Insurance Law Handbook for your reference.                                                                                                    |  |  |
|                 |                                         | <ul> <li>Clicking the IDES P&amp;P link, will open a page that can't be loaded.</li> <li>Note: This link is for IDES Internal Staff use only.</li> </ul>                                                                                                    |  |  |
|                 |                                         | <ul> <li>Clicking the Legal Opinion link, will open a page that can't be loaded.</li> <li>Note: This link is for IDES Internal Staff use only.</li> </ul>                                                                                                    |  |  |
|                 |                                         | Clicking the <b>Other Links</b> link, opens a page of tools that may be useful to IBIS users:                                                                                                    |  |  |
|                 |                                         | <ul> <li>Calendar - pop-up monthly calendar view</li> </ul>                                                                                                    |  |  |
|                 |                                         | <ul> <li>Calculator - pop-up calculator with standard functions</li> </ul>                                                                                                    |  |  |
|                 |                                         | <ul> <li>Imi.ides.state.il.us - link to IDES Labor Market Information site</li> </ul>                                                                                                    |  |  |
|                 |                                         | <ul> <li>illinoisskillsmatch.com - link to Illinois Skills Match site</li> </ul>                                                                                                    |  |  |
|                 |                                         | <ul> <li>411.com - link to address, listings, people, numbers, and Zip Code search<br/>site, 411.com</li> </ul>                                                                                                    |  |  |

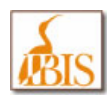

# **BIS to IBIS Lookup**

| Old BIS System Screen (Code)                      | New IBIS System Screen(s)                                                                                                    |  |  |
|---------------------------------------------------|----------------------------------------------------------------------------------------------------|--|--|
| Wage Information (AWVS)                           | <ul> <li>Basic Inquiry (Claimant Search)</li> <li>Pseudo Monetary Determination (Claimant Lookup)</li> <li>Payment Detail (Claimant Search)</li> </ul>                                                                                                    |  |  |
| Basic Claim Inquiry (BSBASIC)                     | Basic Inquiry (Claimant Search)                                                                                                    |  |  |
| Claimant Comments INQ/DEL (BSCOMENT)              | Not Available<br>This screen has been replaced by HFS Deduction Information.                                                                                                    |  |  |
| Claim Eligibility/Mondet (BSMONDET)               | Pseudo Monetary Determination (Claimant Lookup)                                                                                                    |  |  |
| Claimant Name-Identification No. (BSNAMEX)        | <ul> <li>Claimant Search</li> <li>OR</li> <li>Claimant Lookup</li> </ul>                                                                                                    |  |  |
| Disqualifying Income Add/Delete Inquiry (BSDISCG) | HFS Deduction Information (Claimant Search)                                                                                                    |  |  |
| Payment Detail Inquiry (BSPAYMENT)                | Payment Detail (Claimant Search)                                                                                                    |  |  |
| TRA Training/Waiver INQ-MOD-DEL<br>(BSTRWAVM)     | TRA Training/Waiver Status (Claimant Lookup)                                                                                                    |  |  |
| TRA Basic Claim Inquiry (BSTRAINQ)                | <ul> <li>Claimant (Claimant Search)         <ul> <li>Claimant Information</li> <li>Address Information</li> <li>Personal Information</li> <li>Dependent Information</li> </ul> </li> <li>Maintain Claim (Claimant Search)         <ul> <li>Claims Details</li> <li>Petitions</li> <li>FQS Date</li> <li>LQS Date</li> <li>Monetary Determination</li> <li>Separation Details</li> <li>LEU/BCE</li> <li>CWC Wages</li> <li>IB4 Requests</li> <li>EUC08/EB Monetary Determination</li> </ul> </li> <li>TAA Petition and Outreach (Petition Search)         <ul> <li>Affected Workers</li> </ul> </li> <li>Determination Inquiry (Claimant Search)</li> </ul> |  |  |

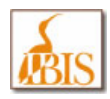

# Login Screen

| BIS                                  | ILLINOIS BENEFIT<br>INFORMATION SYSTEM                                                          |       |
|--------------------------------------|-------------------------------------------------------------------------------------------------|-------|
|                                      |                                                                                                 |       |
| Login                                |                                                                                                 |       |
| <i>Please</i><br>User ID:<br>Passwor | enter your username and password to access the Illinois Benefits Information System (IBIS). rd: | LOGIN |

| Screen Name                                                                                                    | Login                                                                                                    |
|----------------------------------------------------------------------------------------------------|----------------------------------------------------------------------------------------------------|
| Navigation                                                                                                    | When accessing the IBIS application, you need to start at the Login screen.                                                                                                    |
| Purpose         The Login screen allows authorized users to enter their login information to enter the IBIS application. |                                                                                                    |
| Functions                                                                                                    | To login, authorized users enter their User ID (provided by your agency IT security staff or Central Management Services (CMS)) and password and click the Login button. For existing BIS system users, this information should be the same as you used to access BIS. |

If you are having problems logging into IBIS, please contact the CMS Customer Service Center (CSC) at (800) 366-8768 for assistance.

Once you enter your Login information, the following dialogue box will display:

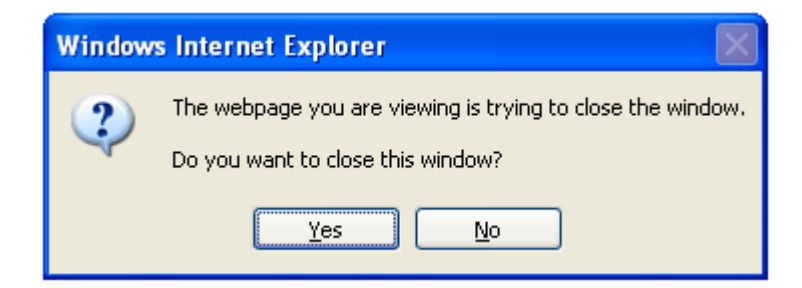

In order to get to the IBIS Dashboard (main screen); click the Yes button on this dialogue box. This will close your current web browser and launch the IBIS system in a new web browser window.

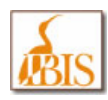

### **Dashboard Screen**

| 🗿 Dashboard - Microsoft Inter                 | net Explorer     | provided by IDES                                   |                        |                                                                                                    |  |
|-----------------------------------------------|------------------|----------------------------------------------------|------------------------|----------------------------------------------------------------------------------------------------|--|
| ILLINOIS B                                    | ENEFIT<br>ION SY | STEM                                               | UI Law Handbo          | ok   IDES P&P   Legal Opinion   Other Links   Logou                                                                                                    |  |
| 🟠 Home 🛛 📋 Clain                              | ns   🌾           | Adjudication   < Appeals                           | 🔒 BPC 🔢 🗊 Accountir    | ng   📄 ECF   📙 History                                                                                                    |  |
| Home: Dashboard                               |                  |                                                    |                        |                                                                                                    |  |
| Dashboard                                     |                  |                                                    |                        |                                                                                                    |  |
| Display Settings<br>User Name: JOH            | N SMITH          | Last Updated:                                      | 2010/05/14 03:22:23 PM | ? May,2010<br>≪ Today > ≫<br>wk Sun Mon Tue Wed Thu Fri Sat                                                                                                    |  |
| IDES Messages<br>Messages:                    |                  | NONE                                               |                        | 16         1           17         2         3         4         5         6         7         8           18         9         10         11         12         13         14         15           19         16         17         18         19         20         21         22           20         20         21         20         27         20         20         20 |  |
| Individual Statistics<br>Pending Assignments: | D                | Assignments Past Due:                              | 0                      | 20 23 24 25 26 27 28 29<br>21 30 31<br>Select date                                                                                                    |  |
| Assignments Due Today:                        | 0                | Completed Assignments Today:                       | 0                      |                                                                                                    |  |
| Office Statistics                             |                  |                                                    |                        |                                                                                                    |  |
| Office Type:                                  |                  |                                                    | Office:                |                                                                                                    |  |
| Resource Level:                               |                  |                                                    |                        |                                                                                                    |  |
| Pending Tasks:<br>Assignments Due Today:      |                  | Pending Assignments:<br>Completed Assignments Toda | y:                     | ssignments Past Due:                                                                                                    |  |
|                                               |                  |                                                    |                        |                                                                                                    |  |

| IBIS<br>Screen Name | Dashboard                                                                                                    |
|---------------------|----------------------------------------------------------------------------------------------------|
| BIS<br>Screen Name  | No Comparable BIS Screen.                                                                                                    |
| Navigation          | Users can navigate to this screen at anytime by selecting <b>Home → Dashboard</b> from the cascade menu.                                                                                                    |
| Purpose             | After login, users will land on the Home: Dashboard screen which is the landing page for all users. The Dashboard screen displays basic information such as User Name and any IDES messages. It also features a calendar set to the current date. The cascade menu across the top of the screen allows users to navigate throughout the IBIS application. |

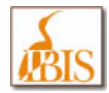

| Function | Currently there are not any External Agency functions on this screen. This screen functions as the Home page for the IBIS application. IDES Messages will display any important system related messages to users.                                                                                                    |
|----------|----------------------------------------------------------------------------------------------------|
|          | IDES employees use this screen to access any tasks or assignments that have been assigned to them, view completed tasks and assignments and to access their calendar items. However, these functions are not enabled for External Agency staff. <b>Note:</b> The sections titled <b>Individual Statistics</b> and <b>Office Statistics</b> are not applicable to External Agency IBIS Users. |

#### Navigation Available From Dashboard

Based on your security level, you may be able to navigate to the following IBIS screens from the cascading menu on the Dashboard (or elsewhere throughout the IBIS system):

Home

•

•

| 0      | Dashboard                                                                      | All External Agencies have access |
|--------|--------------------------------------------------------------------------------|-----------------------------------|
| 0      | Basic Inquiry (Claimant Search)                                                | Limited Access                    |
| Claims | 6                                                                              |                                   |
| 0      | Claimant $\rightarrow$ Claimant Information (Claimant Search)                  | Limited Access                    |
| 0      | Claimant $\rightarrow$ Address Information (Claimant Search)                   | Limited Access                    |
| 0      | Claimant $\rightarrow$ Personal Information (Claimant Search)                  | Limited Access                    |
| 0      | Claimant $\rightarrow$ Dependent Information (Claimant Search)                 | Limited Access                    |
| 0      | Maintain Claim (Claimant Search)                                               | Limited Access                    |
| 0      | Claimant Payments → Payment Detail<br>(Claimant Search)                        | Limited Access                    |
| 0      | TAA Petition and Outreach $\rightarrow$ Petition Information (Petition Search) | Limited Access                    |
| 0      | TAA Petition and Outreach $\rightarrow$ Affected Workers (Petition Search)     | Limited Access                    |
| 0      | TRA Training / Waiver Status (Claimant Lookup)                                 | Limited Access                    |
| 0      | Pseudo Monetary Determination (Claimant Lookup)                                | Limited Access                    |
| 0      | Determination Inquiry (Claimant Search)                                        | Limited Access                    |
| Accou  | nting                                                                          |                                   |
| 0      | HFS $\rightarrow$ HFS Deduction Information (Claimant Search)                  | Limited Access                    |
| 0      | Claimant Payments $\rightarrow$ Payment Detail (Claimant Search)               | Limited Access                    |

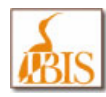

#### Sample Cascading Menus

TRA Training/Waiver Status

**Determination Inquiry** 

Pseudo Monetary Determination

(Note: Not all menus will appear, you will only be able to see those menus that you have access to):

| Home                    |                      |                       |
|-------------------------|----------------------|-----------------------|
| Dashboard               |                      |                       |
| Basic Inquiry           |                      |                       |
| Claims   🎌 Adjudication |                      |                       |
| Claimant                | Claimant             | Claimant Information  |
| Maintain Claim          |                      | Address Information   |
| Claimant Payments       | Payment Detail       | Personal Information  |
| TAA Petition & Outreach | Petition Information | Dependent Information |

Affected Workers

| Accounting        | 📄 ECF 🛛 📳 Histo           |
|-------------------|---------------------------|
| HFS               | HFS Deduction Information |
| Claimant Payments | Payment Detail            |

Note: The following IBIS Menu items are not currently available to External Agency employees:

- Adjudication
- Appeals
- BPC
- ECF
- History

Note: Nothing happens if the buttons are clicked and there are no cascading menu items to display for these menu items.

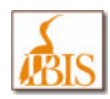

### **Claimant Search Screen**

| ILLINOIS BEN                           | NEFIT<br>NN SVSTEM          |                   | UI Law Handbook   I | DES P&P   Legal Opinion   Other Links   Logout |
|----------------------------------------|-----------------------------|-------------------|---------------------|------------------------------------------------|
| Home   📋 Claims                        | Adjudication   <            | < Appeals   🚆 BPC | Accounting   📄      | ECF   📔 History                                |
| Claimant Search                        |                             |                   |                     |                                                |
| Claimant Search   Claimant             | Summary                     |                   |                     |                                                |
| Claimant Search Criteria               |                             |                   |                     |                                                |
| Search Information                     |                             |                   |                     |                                                |
| Search By:                             | Claimant ID or Claimant SSN | <b>~</b>          |                     |                                                |
| Search Criteria<br>Claimant ID:        |                             |                   | Claimant SSN:       | RESET SEARCH                                   |
| Claimant Search Results                |                             |                   |                     |                                                |
| Claimant ID  Nothing found to display. | <u>SSN Name 4</u>           | Address Telephone | Local Office        | Pending Tasks ?                                |
|                                        |                             |                   |                     | SELECT                                         |

| IBIS Screen Name                                                                                                    | Claimant Search                                                                                                    |  |
|----------------------------------------------------------------------------------------------------|----------------------------------------------------------------------------------------------------|--|
| BIS Screen Name                                                                                                    | IDES/Claimant Name / ID Cross Reference Inquiry – BSNAMEX                                                                                                    |  |
| NavigationUsers can navigate to the Claimant Search screen by selecting the Claimant Search tak<br>those screens that utilize it to get to claimant data) throughout the IBIS system. Users w<br>be taken to the Claimant Search screen automatically anytime they try to access a scre<br>requiring a claimant in context if they do not already have a claimant in context. |                                                                                                    |  |
| Purpose                                                                                                    | The Claimant Search screen allows users to find a specific claimant.                                                                                                    |  |
| Functions                                                                                                    | <ul> <li>To search by Claimant ID or SSN, enter either value and click the Search button.</li> <li>To search by other criteria, update the search criteria in the Search By field, enter the search values, and click the Search button.</li> <li>To select a claimant, select claimant record in results table and click the Select button.</li> </ul> |  |

To use this screen, you can either enter the Claimant ID or Social Security Number of the person that you are searching for, or you can change the search criteria based on the options listed in the Search By: list box shown below:

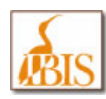

| Claimant ID or Claimant SSN                                     | ~ |
|-----------------------------------------------------------------|---|
| Claimant ID or Claimant SSN                                     |   |
| *Last Name, First Name, MI, Local Office                        |   |
| *Telephone Number                                               |   |
| *Last Name, Address (Address Line 1, *City, State or Province ) |   |
| *Last Name, Address (Address Line 1, *ZIP or Postal Code)       |   |
| *Date of Birth, *Last Name, First Name                          |   |
| Address (*Address Line 1, *City, *State or Province)            |   |
| Address (*Address Line 1, *ZIP or Postal Code)                  |   |

Based on what search criteria option you select from the list, the search entry portion of the screen will change to allow you to enter that specific information. Note that the items marked with an asterisk (\*) are required for that type of search.

| Search Criteria |              |
|-----------------|--------------|
| Last Name: *    | smith        |
| First Name:     | john         |
| MI:             |              |
| Local Office:   | 31 - Lombard |

After you enter the specified search fields, click the Search button to begin the search process. Alternately you can click the Reset button to clear the data that you have entered if you wish to enter new data.

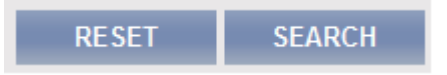

If successful, the search will display the claimant records that matched your search criteria in the Search Results table on the lower portion of the screen. If the search was not successful, the system will display an error message noting the problem below the screen name, and also highlight the search field that is in error.

| Claimant Search                 |                                            |                               |
|---------------------------------|--------------------------------------------|-------------------------------|
| Please correct the inform       | nation you entered in the fields below ind | icated with an error message. |
| Search Criteria<br>Last Name: * |                                            |                               |

If the person that you are searching is displayed in the Claimant Search Results table, click the desired row and it will turn orange to indicate that it is highlighted.

The material on this page is Confidential and Proprietary to the Illinois Department of Employment Security © IDES 2010

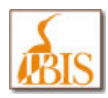

Illinois Benefit Information System (IBIS)

| ILLINOIS BENEFIT         INFORMATION SYSTEM         UI Law Handbook   IDES P&P   Legal Opinion   Other Links   Logout |                                                                                    |                               |                      |                |                 |                   |
|----------------------------------------------------------------------------------------------------|------------------------------------------------------------------------------------|-------------------------------|----------------------|----------------|-----------------|-------------------|
| \land Home 👔                                                                                                    | 🗂 Claims 🔢 🤻                                                                       | Adjudication 🔢 🔍              | Appeals   🔐 BPC   📑  | Accounting     | ] ECF 🔢 📙 Histo | ory               |
| Claimant Search                                                                                                    |                                                                                    |                               |                      |                |                 |                   |
| Claimant Search                                                                                                    | Claimant Summar                                                                    | Ŋ                             |                      |                |                 |                   |
| Claimant Search C                                                                                                    | Criteria                                                                           |                               |                      |                |                 |                   |
| Search Information                                                                                                    | n<br>*Last N                                                                       | lame, First Name, MI, Local C | office 💌             |                |                 |                   |
| Search Criteria<br>Last Name: *<br>First Name:<br>MI:<br>Local Office:                                                | Search Criteria Last Name: * smith First Name: john MI: Local Office: 31 - Lombard |                               |                      |                |                 |                   |
|                                                                                                    |                                                                                    |                               |                      |                |                 |                   |
| Claimant Search F                                                                                                    | Results                                                                            |                               |                      |                |                 |                   |
| Claimant ID                                                                                                    | SSN                                                                                | Name                          | Address              | Telephone      | Local Office    | Pending Tasks ?   |
| 1506515                                                                                                    | ###-##-4124                                                                        | SMITH, JOHN                   | 304 E WRIGHT AD      | (633) 363-5353 | 31 - Lombard    |                   |
| 2854628                                                                                                    | ###-##-5656                                                                        | SMITH, JOHN                   | 17W455 SMITHRFIELD,  | (633) 834-1212 | 31 - Lombard    |                   |
| 4315443                                                                                                    | ###-##-66666                                                                       | SMITH, JOHN                   | 330 S EMMERSON, ITAS | (633) 715-1315 | 31 - Lombard    |                   |
|                                                                                                    |                                                                                    |                               |                      |                |                 | Record(s): 3 of 3 |
|                                                                                                    |                                                                                    |                               |                      |                |                 | SELECT            |

Once the row is highlighted, click the Select button to view this person on the IBIS screen that you were originally navigating to (i.e. Payment Detail, HFS Deduction Information).

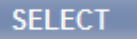

The Claimant Search screen is available on both the Payment Detail and the HFS Deduction Information screens.

| Accounting: Payment Detail                               |                    |  |  |  |
|----------------------------------------------------------|--------------------|--|--|--|
| Claimant Search Payment Detail Request 1099G Information |                    |  |  |  |
| Claimant Information                                     |                    |  |  |  |
| Accounting: HFS Ded                                      | uction Information |  |  |  |
| Claimant Search                                          | Child Support      |  |  |  |
| Claimant Informatio                                      | חו                 |  |  |  |

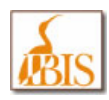

# Claimant Lookup Pop Up

| Claimant Search Criteria                        |                            |      |               |             |          |
|-------------------------------------------------|----------------------------|------|---------------|-------------|----------|
| Search Information<br>Search By:                | Claimant ID or Claimant SS | N 🕶  |               |             |          |
| Search Criteria<br>Claimant ID:                 |                            |      | Claimant SSN: |             |          |
|                                                 |                            |      |               | RESET       | SEARCH   |
| Claimant Search Results                         |                            |      |               |             |          |
| <u>Claimant ID</u><br>Nothing found to display. | ▲ <u>SSN</u>               | Name | Address       | Local Offic | <u>e</u> |
|                                                 |                            |      |               | CANCEL      | SELECT   |

| IBIS Screen Name | Claimant Lookup                                                                                                    |
|------------------|----------------------------------------------------------------------------------------------------|
| BIS Screen Name  | IDES/Claimant Name / ID Cross Reference Inquiry – BSNAMEX                                                                                                    |
| Navigation       | Users can view the claimant lookup by clicking on the magnifying glass icon where displayed throughout the system.                                                                                                    |
| Purpose          | The Claimant lookup allow users to find a specific claimant. When you select a claimant from the search results, the claimant is brought into context and the information populates the data fields on the screen                                                                                                    |
| Functions        | <ul> <li>To search by Claimant ID or SSN, enter either value and click the Search button.</li> <li>To search by Last Name, First Name, and MI, update the search criteria in the Search By field, enter the search values, and click the Search button.</li> <li>To select a claimant, click claimant record in the results table and click the Select button.</li> </ul> |

To get to this screen you need to click the Claimant Lookup icon (magnifying glass), this opens the Claimant Lookup pop up screen in a new browser window.

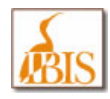

To use this screen, you can either enter the Claimant ID or Social Security Number of the person that you are searching for, or you can change the search criteria based on the options listed in the Search By: list box shown below:

Claimant ID or Claimant SSN V Claimant ID or Claimant SSN \*Last Name, First Name, MI

Based on what search criteria option you select from the list, the search entry portion of the screen will change to allow you to enter that specific information. Note that the items marked with an asterisk (\*) are required for that type of search.

| Search Criteria |       |
|-----------------|-------|
| Last Name: *    | Smith |
| First Name:     | John  |
| MI:             |       |
|                 |       |

After you enter the specified search fields, click the Search button to begin the search process. Alternately you can click the Reset button to clear the data that you have entered if you wish to enter new data.

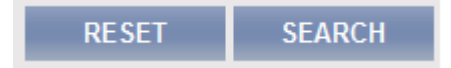

If successful, the search will display the claimant records that matched your search criteria in the Search Results table on the lower portion of the screen. If the search was not successful, the system will display an error message noting the problem below in the top of the popup window, and also highlight the search field that is in error.

| Please correct the information you entered in the fields below indicated with an error message.<br>Last Name is required. |  |  |  |
|----------------------------------------------------------------------------------------------------|--|--|--|
| Search Criteria<br>Last Name: *                                                                                           |  |  |  |

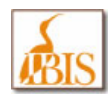

If you already know the individual's SSN (or Claimant ID number), you don't need to go to the Claimant Lookup Popup screen, you may just enter the SSN in the SSN field (or Claimant ID in the Claimant ID field) and click the Display button to get the specified screen.

| SSN: | 626-58-6868 | Claimant ID: | 3115311 | <b>_</b> | DISPLAY |
|------|-------------|--------------|---------|----------|---------|
|      |             |              |         |          |         |

The Claimant Lookup screen is available on both the TRA Training/Waiver Status and the Pseudo Monetary Determination screens.

| Claims: TRA Training/Waiver Status |                       |    |
|------------------------------------|-----------------------|----|
| Training/Waiver Status             |                       |    |
| Worker Information<br>Claimant ID: | SSN: Petition Number: | GO |

| Claims: Pseudo Monetary Determination |                   |    |         |
|---------------------------------------|-------------------|----|---------|
| Pseudo Monetary Information           |                   |    |         |
|                                       | SSN: Claimant ID: | ∞. | DISPLAY |

#### Search Tips:

Occasionally you may see this error when searching (say if you enter Last Name: Smith):

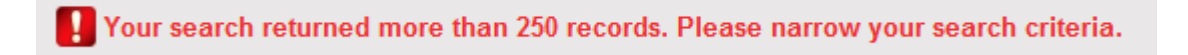

To get around this, enter more information about the individual that you are looking for (i.e. John Smith, not just Smith).

However, there is a danger of getting too specific. If you are too specific you might see this error:

There are no results that match the selected criteria.

Entering an asterisk (\*) after some portion of characters (i.e. Ron\*, will return, Ron, Ronald, Ronnie, etc.) may help you zero in on the person you are looking for as well.

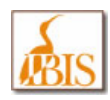

# **Basic Inquiry Screen**

| ILLINOIS BENEFIT                   | UI Law H                           | landbook   IDES P&P   Legal Opinion   Other Links   Logout |
|------------------------------------|------------------------------------|------------------------------------------------------------|
| 🖀 Home   📋 Claims   🌾 Adjudication | 🛛 🔍 Appeals 🛛 🚆 BPC 👘 🗊 Accounting | g   📄 ECF   💾 History                                      |
| Home: Basic Inquiry                |                                    |                                                            |
| Claimant Search   Claimant Summary |                                    |                                                            |
|                                    | SSN: CI                            | aimant ID: RESET DISPLAY                                   |
| Claimant                           |                                    |                                                            |
| SSN:                               | Name:                              | Claimant ID:                                               |
| Address of Record:                 | Primary Phone:                     | DOB:                                                       |
| U.S. Citizen?                      | Stops?                             | Deductions?                                                |
| Approved Training?                 | Dependent Type:                    | Federal Tax Election?                                      |
| State Tax Election?                | Deceased?                          |                                                            |
| LEP:                               | Local Office:                      | IB Indicator?                                              |
| Commuter?                          | Purged Date:                       | Comments:                                                  |
| Payment Method:                    |                                    |                                                            |
| Last Claim                         |                                    |                                                            |
| Date of Claim:                     | Filing Date:                       | Finding Date:                                              |
| Program Type:                      | Claim Type:                        | 607B:                                                      |
| WBA:                               | Dependent Allowance:               | Total Eligible Amount:                                     |
| MBA Balance:                       | BYB:                               | Base Period Type:                                          |
| Waiting Week Served:               | Return to Work:                    | Entering Office:                                           |
| Updated By:                        | Last Updated:                      | Transaction Type:                                          |
| Last Employer and BCE              |                                    |                                                            |
| LDW:                               | LEU DBA:                           | LEU Account Number:                                        |
| LEU Date of Notice:                | LEU Separation Reason:             |                                                            |
| Last Payment                       |                                    |                                                            |
| Payment Date:                      | Amount:                            | Weeks Paid:                                                |
| Last Certification                 |                                    |                                                            |
| Week End Date:                     | Status:                            |                                                            |
| Date Entered:                      |                                    |                                                            |
| Last Adjudication History          |                                    |                                                            |
| Date:                              | Issue:                             | Status:                                                    |
| Multiple Pending Issues?           | Adjudicator Name:                  |                                                            |
| Overpayment                        |                                    |                                                            |
| Balance:                           | Penalty Weeks Balance:             | Last Updated:                                              |

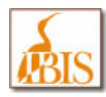

| IBIS Screen Name | Basic Inquiry                                                                                                    |
|------------------|----------------------------------------------------------------------------------------------------|
| BIS Screen Name  | Basic Claim Inquiry<br>BSBASIC                                                                                                    |
| Navigation       | To navigate to the Basic Inquiry screen from anywhere in the system, users select <b>Home → Basic Inquiry</b> from the cascade menu.                                                                                                    |
| Purpose          | The Basic Inquiry screen provides basic personal and claim information for every claimant.<br>Some of the fields displayed here include: personal information, the claimant address, most<br>recent claim, Last Employing Unit (LEU), Benefit Chargeable Employer (BCE), most recent<br>payment, most recent certification, most recent adjudication history, and overpayment<br>information. |
| Functions        | <ul> <li>To view the screen for a particular claimant, enter the claimant's SSN and click the Display button.</li> <li>To search on other claimant attributes, click on the Claimant Search tab at the top left of the screen which will take you to the Claimant Search screen.</li> </ul>                                                                                                   |

The image below shows a sample version of this screen.

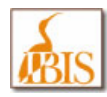

Illinois Benefit Information System (IBIS)

| 🔄 Home 🔢 🛅 Claim          | s 🔢 🧖 Adjudication                 | 🔍 Appeals 🛛 💥            | BPC Account                  | ing 🛛 📄 ECF 🛛 📙 H      | listory                                                                                                    |
|---------------------------|------------------------------------|--------------------------|------------------------------|------------------------|----------------------------------------------------------------------------------------------------|
| ome: Basic Inquiry        |                                    |                          |                              |                        |                                                                                                    |
| Claimant Search Claiman   | nt Summary                         |                          |                              |                        |                                                                                                    |
|                           |                                    |                          | SSN                          | Claimant ID: 3640258   | RESET DISPLAY                                                                                                  |
|                           |                                    |                          |                              |                        | The second second second second second second second second second second second second second second second s |
| Claimant                  |                                    |                          |                              |                        |                                                                                                    |
| SSN:                      | ### ##-9797                        | Name:                    | JOHN A. SMITH                | Claimant ID:           | 3640258                                                                                                    |
| Address of Record:        | 5588 MAPLE DR<br>MCHENRY, IL 60656 | Primary Phone:           | (555) 555-3226               | DOB:                   | 09/16/1963                                                                                                    |
| U.S. Citizen?             | Yes                                | Stops?                   | No                           | Deductions?            | No                                                                                                    |
| Approved Training?        | No                                 | Dependent Type:          | Dependent Under 18           | Federal Tax Election?  | Yes                                                                                                    |
| State Tax Election?       | Yes                                | Deceased?                | No                           |                        |                                                                                                    |
| LEP:                      | English                            | Local Office:            | 40 - Mattoon                 | 18 Indicator?          | Yes                                                                                                    |
| Commuter?                 | No                                 | Purged Date:             | 11/14/2009                   | Comments:              | No                                                                                                    |
| Payment Method:           | Direct Deposit                     | Bank Name:               |                              | Account Number:        | 3706                                                                                                    |
| Last Claim                |                                    |                          |                              |                        |                                                                                                    |
| Date of Claim:            | 04/25/2010                         | Filling Date:            | 05/06/2010                   | Finding Date:          | 05/06/2010                                                                                                    |
| Program Type:             | Regular                            | Claim Type:              | Transitional                 | 607B:                  | Eligible                                                                                                    |
| WBA:                      | \$ 385.00                          | Dependent Allowance:     | \$ 146.00                    | Total Eligible Amount: | \$ 531.00                                                                                                    |
| MBA Balance:              | \$ 9,031.00                        | BYB:                     | 04/26/2010                   | Base Period Type:      | Regular                                                                                                    |
| Waiting Week Served:      | Yes                                | Return to Work:          |                              | Entering Office:       | 40 - Mattoon                                                                                                   |
| Updated By:               | BATCHUSER BATCH                    | Last Updated:            | 06/15/2010                   | Transaction Type:      | Updated MBA Balance                                                                                            |
| Last Employer and BCE     | 00011011011011100100               |                          | 0110011001100011001100       |                        |                                                                                                    |
| LDW:                      | 12/18/2009                         | LEU/BCE DBA:             | SELECT PERSONNEL<br>SERVICES | LEU/BCE Account Num    | ber: 4325066                                                                                                   |
| LEU/BCE Date of Notice:   |                                    | LEU/BCE Separation Reaso | sn: Laid-Off (Lack of Work)  |                        |                                                                                                    |
| Last Payment              |                                    |                          |                              |                        |                                                                                                    |
| Payment Date:             | 05/10/2010                         | Amount                   | 153.00                       | Weeks Paid:            | 1                                                                                                    |
| Last Certification        | *****                              |                          |                              |                        |                                                                                                    |
| Week End Date:            | 05/22/2010                         | Status:                  | Paid                         | Reason:                | No Election Made                                                                                               |
| Date Entered:             | 05/10/2010                         |                          |                              |                        |                                                                                                    |
| Last Adjudication History |                                    |                          |                              |                        |                                                                                                    |
| Date:                     | 06/15/2010                         | Issue:                   | 900                          | Status:                | Completed                                                                                                    |
| Multiple Pending Issues?  | No                                 | Adjudicator Name:        | BATCHUSER BATCH              |                        |                                                                                                    |
| Overpayment               |                                    |                          |                              |                        |                                                                                                    |
| Balance:                  | \$ 744.00                          | Penalty Weeks Balance:   | 0                            | Last Updated:          | 06/15/2010                                                                                                    |

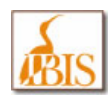

# **Claimant Information Screen**

| ILLINOIS                 | BENEFIT<br>ATION SYSTEM            |                                  | UI Law Hand         | dbook   IDES P&P   Legal Opinio | on   Other Links   Logout |
|--------------------------|------------------------------------|----------------------------------|---------------------|---------------------------------|---------------------------|
| 📸 Home   📋 Cl            | aims 🔢 🥐 Adjudica                  | ation 🛛 < Appe                   | als   🔐 BPC         | 🚹 Accounting 🔢 📄 EC             | XF 🛛 💾 History            |
| Claims: Claimant Informa | tion                               |                                  |                     |                                 |                           |
| Claimant Search   Cla    | aimant                             |                                  |                     |                                 |                           |
| Claimant Information     |                                    |                                  |                     |                                 |                           |
| Name:                    | JOHN A. SMITH                      | Claimant ID:                     | 2222222             |                                 | Hide Detail               |
| SSN:                     | <del>###-##</del> -9797            | Date of Birth:                   | 09/16/1963          | BYB:                            | 04/26/2009                |
| Address:                 | 5588 MAPLE DR<br>MCHENRY, IL 60656 | Primary Teleph                   | one: (555) 555-3226 | LEP:                            | English                   |
| Local Office:            | 40 - Mattoon                       | Claim Status:                    | Filed               | Payment Method:                 | Direct Deposit            |
| Last Week Certified:     | 08/07/2010                         | Last Week Paid                   | I: 08/07/2010       | WBA:                            | \$ 385.00                 |
| LEU:                     |                                    | BCE:                             |                     | MBA Balance:                    | \$ 1,716.00               |
|                          |                                    |                                  |                     | Dep Allow:                      | \$ 149.00                 |
| Claimant Details         |                                    |                                  |                     |                                 |                           |
| Claimant Information     |                                    |                                  |                     |                                 |                           |
| Claimant ID:             | 2222222                            | SSN:                             | * ###-9797          |                                 |                           |
| First Name:              | * JOHN                             | MI:                              | A                   | Last Name: *                    | SMITH                     |
|                          |                                    |                                  |                     | Suffix:                         |                           |
| Date of Birth:           | * 09/16/1963                       | Other Last Name<br>Worked Under: | ЈОНИ                | Email Address:                  |                           |
| ldentification<br>Type:  | Driver's License 💌                 | Identification<br>Number:        | K000-5126-3264      | Identification State:           | llinois 🔽                 |

| IBIS Screen Name | Claimant Information                                                                                                    |
|------------------|----------------------------------------------------------------------------------------------------|
| BIS Screen Name  | TRA Basic Claim Inquiry (BSTRAINQ)                                                                                                    |
| Navigation       | To navigate to the Claimant Information screen from anywhere in the system, users select<br>Claims $\rightarrow$ Claimant $\rightarrow$ Claimant Information from the cascade menu. If you haven't already sought a claimant, you will be prompted to do so via the Claimant Lookup Popup. |
| Purpose          | The Claimant Information screen is used to view basic claimant information.                                                                                                    |

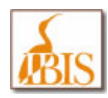

### **Claimant Address Information Screen**

| S ILLINOIS I<br>BIS INFORMA       | BENEFIT<br>TION SYSTEM             |                         | UI Law Handbook   II   | DES P&P   Legal Opinion | Other Links   Logout |
|-----------------------------------|------------------------------------|-------------------------|------------------------|-------------------------|----------------------|
| 🔺 🕆 Home 🔢 🛗 Cla                  | ims 🔢 🥙 Adjudication               | 🛛 🔍 Appeals             | 🔐 BPC   🗊 Acco         | ounting 🔢 📄 ECF         | 📙 History            |
| Claims: Address Informatio        |                                    |                         |                        |                         |                      |
| Claimant Search   Clai            | mant                               |                         |                        |                         |                      |
| Claimant Information              |                                    |                         |                        |                         |                      |
| Name:                             | JOHN A. SMITH                      | Claimant ID:            | 2222222                |                         | <u>Hide Detail</u>   |
| SSN:                              | #####-9797                         | Date of Birth:          | 09/16/1963             | BYB:                    | 04/26/2009           |
| Address:                          | 5588 MAPLE DR<br>MCHENRY, IL 60656 | Primary Telephone:      | (555) 555-3226         | LEP:                    | English              |
|                                   |                                    |                         |                        |                         |                      |
| Local Office:                     | 40 - Mattoon                       | Claim Status:           | Filed                  | Payment Method:         | Direct Deposit       |
| Last Week Certified:              | 08/07/2010                         | Last Week Paid:         | 08/07/2010             | WBA:                    | \$ 385.00            |
| LEU:                              |                                    | BCE:                    |                        | MBA Balance:            | \$ 1,716.00          |
|                                   |                                    |                         |                        | Dep Allow:              | \$ 149.00            |
| Address Detail                    |                                    |                         |                        |                         |                      |
|                                   |                                    |                         |                        |                         |                      |
| Address of Record                 |                                    |                         |                        |                         |                      |
| Country:                          | * 💿 United States (i               | ncludes US Territories) | Canada Other           |                         |                      |
| In Care Of:                       |                                    |                         |                        |                         |                      |
| Address Line 1:                   | * 5588 MAPLE DR                    |                         | Address Line 2:        |                         |                      |
| City:                             | * MCHENRY,                         |                         |                        |                         |                      |
| State:                            | * Illinois                         | ~                       | ZIP: * 60656           | County:                 | * Edgar 🕑            |
| Primary Telephone:                | (217) 385-2442                     | ]                       | Secondary Telephone    | •:                      |                      |
| P.O. Box?                         | * Ves No                           |                         |                        |                         |                      |
| Different Residential<br>Address? | * Ves No                           |                         |                        |                         |                      |
| Validated Address?                | No                                 |                         | Address Effective Date | e * 09/15/1963          |                      |

| IBIS Screen Name | Address Information                |
|------------------|------------------------------------|
| BIS Screen Name  | TRA Basic Claim Inquiry (BSTRAINQ) |

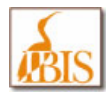

| Navigation | To navigate to the Claimant Address Information screen from anywhere in the system, users select <b>Claims</b> $\rightarrow$ <b>Claimant</b> $\rightarrow$ <b>Address Information</b> from the cascade menu. If you haven't already sought a claimant, you will be prompted to do so via the Claimant Lookup Popup. |
|------------|----------------------------------------------------------------------------------------------------|
| Purpose    | • The Address Information screen is used for viewing a claimant's address and telephone information. If applicable, information from this screen will be used to determine if the claimant is a commuter or IB claimant.                                                                                            |
|            | • This screen has a Show/Hide Details link which when clicked will provide/or hide additional information about the claimant.                                                                                                    |

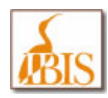

### **Claimant Personal Information Screen**

| ILLINOIS BENEFIT     UI Law Handbook   IDES P&P   Legal Opinion   Other Links   Logout     UI Law Handbook   IDES P&P   Legal Opinion   Other Links   Logout |                                                                           |                                     |                                            |                 |                |
|----------------------------------------------------------------------------------------------------|---------------------------------------------------------------------------|-------------------------------------|--------------------------------------------|-----------------|----------------|
| 🔺 🕆 👔 Home 🛛 🖓 🖓                                                                                                    | aims 🛛 🥍 Adjudicatio                                                      | n 🗏 🔍 Appeals                       | 🛾 🔐 BPC 🛛 🗊 Acc                            | ounting 🔢 📔 ECI | F 🛛 📔 History  |
| Claims: Personal Informat                                                                                                    |                                                                           |                                     |                                            |                 |                |
| Claimant Search   Cla                                                                                                    | imant                                                                     |                                     |                                            |                 |                |
| Claimant Information                                                                                                    |                                                                           |                                     |                                            |                 |                |
| Name:                                                                                                    | JOHN A. SMITH                                                             | Claimant ID:                        | 2222222                                    |                 | Hide Detail    |
| SSN:                                                                                                    | <del>###-##-</del> 9797                                                   | Date of Birth:                      | 09/16/1963                                 | BYB:            | 04/26/2009     |
| Address:                                                                                                    | 5588 MAPLE DR                                                             | Primary Telephone:                  | (555) 555-3226                             | LEP:            | English        |
|                                                                                                    | MCHENRY, IL 60656 USA                                                     |                                     |                                            |                 |                |
| Local Office:                                                                                                    | 40 - Mattoon                                                              | Claim Status:                       | Filed                                      | Payment Method: | Direct Deposit |
| Last Week Certified:                                                                                                    | 08/07/2010                                                                | Last Week Paid:                     | 08/07/2010                                 | WBA:            | \$ 385.00      |
| LEU:                                                                                                    |                                                                           | BCE:                                |                                            | MBA Balance:    | \$ 1,716.00    |
|                                                                                                    |                                                                           |                                     |                                            | Dep Allow:      | \$ 149.00      |
|                                                                                                    |                                                                           |                                     |                                            |                 |                |
| Personal Information                                                                                                    |                                                                           |                                     |                                            |                 |                |
| Interstate Benefits<br>Commuter?<br>Tax Information<br>Federal Income Tax<br>Withholding?                                                                    | * OYes ⊚No IBIndi<br>≪ * ⊙Yes ONo S<br>V                                  | cator? * • Yes<br>tate Income Tax * | No     Local Office:          • Yes     No | * 40 - Mattoon  |                |
| Citizenship<br>U.S. Citizen?                                                                                                    | * ⊚Yes ⊖No                                                                |                                     |                                            |                 |                |
| General Information                                                                                                    |                                                                           |                                     |                                            |                 |                |
| Language Preferen                                                                                                    | ce: * English                                                             | ~                                   | Other:                                     |                 |                |
| Disability:                                                                                                    | * No                                                                      |                                     | Gender:                                    | * Malo          |                |
| En Lin                                                                                                    |                                                                           |                                     | Genden                                     | Wale            |                |
| Ethnicity:                                                                                                    | * Not Hispanic or Lat                                                     | ino 👻                               |                                            |                 |                |
| Race:                                                                                                    | * Select One or More<br>White<br>Black/African Amer<br>American Indian or | ican<br>Alaskan Native              |                                            |                 |                |
| Education:                                                                                                    | *Select                                                                   |                                     | ~                                          |                 |                |
| Deceased?                                                                                                    | * Yes  No                                                                 |                                     |                                            |                 |                |
|                                                                                                    |                                                                           |                                     |                                            |                 |                |
| Payment Method Info                                                                                                    | rmation                                                                   |                                     |                                            |                 |                |
| Payment Method:                                                                                                    | * Direct Deposit                                                          | Print Direct                        | Centrally Cocally                          | No              |                |
| Bank Name:                                                                                                    | FIRST BANK AND TRUST S.B.                                                 | Account Number:                     | 3708                                       |                 |                |
| PIN Information                                                                                                    |                                                                           |                                     |                                            |                 |                |
| PIN Status:                                                                                                    | Valid P                                                                   | IN Reset: *                         | ⊖Yes ⊙No                                   |                 |                |

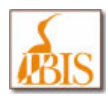

| IBIS Screen Name | Personal Information                                                                                                    |  |
|------------------|----------------------------------------------------------------------------------------------------|--|
| BIS Screen Name  | TRA Basic Claim Inquiry (BSTRAINQ)                                                                                                    |  |
| Navigation       | To navigate to the Claimant Personal Information screen from anywhere in the system, users select <b>Claims</b> $\rightarrow$ <b>Claimant</b> $\rightarrow$ <b>Personal Information</b> from the cascade menu. If you haven't already sought a claimant, you will be prompted to do so via the Claimant Lookup Popup. |  |
| Purpose          | • The Personal Information screen is used to view a variety of general information about a claimant. This screen shows citizenship, veteran status and language proficiency, tax withholding elections and local office assignments.                                                                                  |  |
|                  | This screen has a Show/Hide Details link which when clicked will provide/or hide additional information about the claimant.                                                                                                    |  |

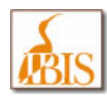

### **Claimant Dependent Information Screen**

| ILLINOIS BE                          | ENEFIT<br>ION SYSTEM                                                                                                    |                            | UI Law Handbo  | ook   IDES P&P   Legal Opinion | Other Links   Logout |
|--------------------------------------|----------------------------------------------------------------------------------------------------|----------------------------|----------------|--------------------------------|----------------------|
| 🕋 Home 🔢 📋 Claim                     | ıs 🛛 🥐 Adjudication                                                                                                    | n   🔍 Appeals              | 🛯 🔐 BPC 🔄 💼    | Accounting   📄 ECF             | 🛛 📔 History          |
| Claims: Dependent Informatio         | on                                                                                                    |                            |                |                                |                      |
| Claimant Search   Claima             | int                                                                                                    |                            | _              |                                |                      |
| Claimant Information                 |                                                                                                    |                            |                |                                |                      |
| Name: JO                             | ohn a. Smith                                                                                                    | Claimant ID:               | 2222222        |                                | Hide Detail          |
| SSN: #                               | <del>##-##-</del> 9797                                                                                                    | Date of Birth:             | 09/16/1963     | BYB:                           | 04/26/2009           |
| Address: 55                          | 588 MAPLE DR                                                                                                    | Primary Telephone:         | (555) 555-3226 | LEP:                           | English              |
| м                                    | ICHENRY, IL 60656 USA                                                                                                    |                            |                |                                |                      |
| Local Office: 4                      | 0 - Mattoon                                                                                                    | Claim Status:              | Filed          | Payment Method:                | Direct Deposit       |
| Last Week Certified: 0               | 8/07/2010                                                                                                    | Last Week Paid:            | 08/07/2010     | WBA:                           | \$ 385.00            |
| LEU:                                 |                                                                                                    | BCE:                       |                | MBA Balance:                   | \$ 1,716.00          |
|                                      |                                                                                                    |                            |                | Dep Allow:                     | \$ 149.00            |
|                                      |                                                                                                    |                            |                |                                |                      |
| Dependent Information                | · · · · ·                                                                                                    |                            |                |                                |                      |
| Effective Date  End                  | Date Notification Date                                                                                                    | Dependent Type             | Dependent      | t Name Date of Birth           | SSN Eligible?        |
| 04/20/2005 04/23/                    | 2011 04/23/2005 E                                                                                                    | Jependent Onder 18         |                |                                | Record: 1 of 1       |
|                                      |                                                                                                    |                            |                |                                | SELECT               |
| Dependent Detail                     |                                                                                                    |                            |                |                                |                      |
| Dependent Type * O Sp                | ouse  Object Output Output | der 18 Opendent            | t 18 and Over  |                                |                      |
| First Name: *                        | MI:                                                                                                    |                            |                | Last Name: *                   |                      |
| SSN:                                 | Dat                                                                                                    | te of Birth: *             |                |                                |                      |
| Parents live in * • Ye               | s ONo 509                                                                                                    | <sup>%</sup> * • Yes       |                | Number of * 1                  |                      |
| same household?                      | clai<br>259                                                                                                    | imant supplied 0.100<br>%? | 0.11           | children:                      |                      |
| Claimed as<br>dependent by           |                                                                                                    |                            |                |                                |                      |
| another claimant in * OY<br>the last | ′es 💿 No                                                                                                    |                            |                |                                |                      |
| 12 months?                           |                                                                                                    |                            |                |                                |                      |
| Effective Date: 04/26/               | /2009 <u> </u>                                                                                                    | d Date: 04/23/             | 2011           | Notification Date: 04/29/200   |                      |
| IBIS Scroon Name                     | Dopondont Informat                                                                                                    | tion                       |                |                                |                      |
|                                      |                                                                                                    |                            |                |                                |                      |
| <b>BIS Screen Name</b>               | TRA Basic Claim In                                                                                                    | quiry (BSTRAINQ)           |                |                                |                      |

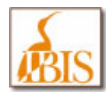

| Navigation | To navigate to the Claimant Dependent Information screen from anywhere in the system, users select <b>Claims</b> $\rightarrow$ <b>Claimant</b> $\rightarrow$ <b>Dependent Information</b> from the cascade menu. If you haven't already sought a claimant, you will be prompted to do so via the Claimant Lookup Popup. |
|------------|----------------------------------------------------------------------------------------------------|
| Purpose    | <ul> <li>The Dependent Information screen is used to view any dependent information for the<br/>claimant as well as eligibility status.</li> </ul>                                                                                                    |
|            | • This screen has a Show/Hide Details link which when clicked will provide/or hide additional information about the claimant.                                                                                                    |
|            | <b>NOTE:</b> This screen is a <u>read only</u> screen. The field data on this screen may be modified, however any changes will <b>NOT</b> be saved into IBIS. In future releases of the IBIS system, this data will display as read only.                                                                               |

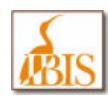

# **Determination Inquiry**

| ILLINOIS BENEFIT     UI Law Handbook   IDES P&P   Legal Opinion   Other Links   Logou     UI Law Handbook   IDES P&P   Legal Opinion   Other Links   Logou |                               |                      |                |                   |              |            |                     | ther Links   Logout |                   |
|----------------------------------------------------------------------------------------------------|-------------------------------|----------------------|----------------|-------------------|--------------|------------|---------------------|---------------------|-------------------|
| Home                                                                                                    | 📋 Claim                       | s   🧖                | Adjudication   | 🗌 🔍 Apj           | peals   🚆    | BPC        | Accounting          | ECF                 | History           |
| Claims: Determin                                                                                                    | Claims: Determination Inquiry |                      |                |                   |              |            |                     |                     |                   |
| Claimant Search   Claimant                                                                                                    |                               |                      |                |                   |              |            |                     |                     |                   |
| Chalanant Inform                                                                                                    |                               |                      |                |                   |              |            |                     |                     |                   |
| Name:                                                                                                    | iauon                         | OHN A SMI            | тн             | Claimant ID:      | 222          | 22222      |                     | C h                 | aw Datail         |
| Name:                                                                                                    |                               | +++++ 0707           |                |                   | 00/4         | CH0C2      | DVD                 | <u>511</u>          |                   |
| 55N:                                                                                                    | <del></del>                   | <del>m m.</del> 3131 |                | Date of Birth     | : 09/1       | 0/1963     | BYB:                | 04/                 | 126/2009          |
| Claims                                                                                                    |                               |                      |                |                   |              |            |                     |                     |                   |
|                                                                                                    |                               |                      |                |                   |              |            |                     |                     |                   |
|                                                                                                    |                               |                      | Date of Claim: |                   | Claim Status | : Select   | <b>~</b>            | RESET               | DISPLAY           |
| Date of Claim                                                                                                    | <u>BYB</u>                    | Claim ID             | Program Type   | <u>Claim Type</u> | Claim Status | <u>LDW</u> | LEU                 |                     | Eligible Claim?   |
| 04/25/2010                                                                                                    | 04/26/2009                    | 3993151              | TRA            | Reopen            | Filed        | 04/23/2009 |                     |                     |                   |
| 04/25/2010                                                                                                    | 04/26/2010                    | 3993153              | Regular        | Transitional      | Filed        | 12/18/2009 | REAL TIME STAFFING  | SERV                | Yes               |
| 03/07/2010                                                                                                    | 04/26/2009                    | 3993152              | EUC08          | New               | Filed        | 12/18/2009 | REAL TIME STAFFING  | SERV                |                   |
| 12/20/2009                                                                                                    | 04/26/2009                    | 3993149              | Regular        | Additional        | Filed        | 12/18/2009 | REAL TIME STAFFING  | SERV                |                   |
| 11/08/2009                                                                                                    | 04/26/2009                    | 3993150              | TRA            | New               | Filed        | 04/23/2009 |                     |                     |                   |
| 04/26/2009                                                                                                    | 04/26/2009                    | 3993148              | Regular        | New               | Filed        | 04/23/2009 | VESUVIUS U S A CORF | P/VES               |                   |
|                                                                                                    |                               |                      |                |                   |              |            |                     |                     | Record(s): 6 of 6 |
|                                                                                                    |                               |                      |                |                   |              |            |                     |                     | SELECT            |
| Determinations                                                                                                    |                               |                      |                |                   |              |            |                     |                     |                   |
| No record has t                                                                                                    | No record has been selected.  |                      |                |                   |              |            |                     |                     |                   |

| IBIS Screen Name | Determination Inquiry                                                                                                    |  |  |  |  |  |  |
|------------------|----------------------------------------------------------------------------------------------------|--|--|--|--|--|--|
| BIS Screen Name  | TRA Basic Claim Inquiry (BSTRAINQ)                                                                                                    |  |  |  |  |  |  |
| Navigation       | To navigate to the Determination Inquiry Information screen from anywhere in the system, users select <b>Claims → Determination Inquiry</b> from the cascade menu. If you haven't already sought a claimant, you will be prompted to do so via the Claimant Lookup Popup. |  |  |  |  |  |  |
| Purpose          | <ul> <li>View monetary determinations for a benefit year.</li> <li>This screen has a Show/Hide Details link which when clicked will provide/or hide additional information about the claimant.</li> </ul>                                                                 |  |  |  |  |  |  |

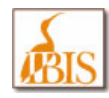

This screen displays different Determination tabs on the lower portion of the screen, based on the type of Claim selected. Some samples are shown below.

#### Determination Inquiry - "Regular" Selected with Determination Detail

| Date of Claim | <u>BYB</u> | <u>Claim ID</u> | Program Type | <u>Claim Type</u> | Claim Status | <u>LDW</u> | LEU                     | Eligible Claim? |
|---------------|------------|-----------------|--------------|-------------------|--------------|------------|-------------------------|-----------------|
| 04/25/2010    | 04/26/2009 | 3993151         | TRA          | Reopen            | Filed        | 04/23/2009 |                         |                 |
| 04/25/2010    | 04/26/2010 | 3993153         | Regular      | Transitional      | Filed        | 12/18/2009 | REAL TIME STAFFING SERV | Yes             |
| 03/07/2010    | 04/26/2009 | 3993152         | EUC08        | New               | Filed        | 12/18/2009 | REAL TIME STAFFING SERV |                 |

| Determinations          |                       |            |              |                 |            |           |                |  |
|-------------------------|-----------------------|------------|--------------|-----------------|------------|-----------|----------------|--|
|                         |                       |            |              |                 |            |           |                |  |
| Effective Begin<br>Date | Effective End<br>Date | Begin Date | End Date     | <u>TRA Type</u> | <u>WBA</u> | Dep Allow | MBA            |  |
| 04/26/2010              | 12/31/9999            | 04/25/2010 | 04/23/2011   |                 | \$ 385.00  | \$ 146.00 | \$ 10,010.00   |  |
|                         |                       |            |              |                 |            |           | Record: 1 of 1 |  |
| MBA Balance             |                       |            |              |                 |            |           |                |  |
| UI MBA Balance:         |                       |            | \$ 10,010.00 |                 |            |           |                |  |
| Base Period Wages E     | Balance:              |            | \$ 41,966    | 5.81            |            |           |                |  |

#### Determination Inquiry – "TRA" Selected with Determination Detail

| Date of Clain                                          | <u>BYB</u>     | <u>Claim ID</u>       | Program Type   | Claim Type   | Claim Status | <u>LDW</u> |            | <u>LEU</u> | Eligible Claim? |
|--------------------------------------------------------|----------------|-----------------------|----------------|--------------|--------------|------------|------------|------------|-----------------|
| 04/25/2010                                             | 04/26/2009     | 9 3993151             | TRA            | Reopen       | Filed        | 04/23/2009 |            |            |                 |
| 04/25/2010                                             | 04/26/2010     | 0 3003153             | Poqular        | Transitional | Filod        | 12/18/2009 |            | FEING SEDV | Voc             |
| Determinations                                         | Determinations |                       |                |              |              |            |            |            |                 |
|                                                        |                |                       |                |              |              |            |            |            |                 |
| Effective Begin<br>Date Effective                      |                | Effective End<br>Date | <u>Begin E</u> | )ate [       | End Date     | TRA Type   | <u>WBA</u> | Dep Allow  | MBA             |
| 11/13/2009                                             | 1              | 12/31/9999            | 04/26/2009     | 04/23        | 3/2011       | Basic      | \$ 385.00  | \$ 149.00  | \$ 10,010.00    |
|                                                        |                |                       |                |              |              |            |            |            | Record: 1 of 1  |
| MBA Balance                                            |                |                       |                |              |              |            |            |            |                 |
| TRA Basic MBA Balance: \$ 1,716.00 UI/TRA by Election: |                |                       |                |              |              |            |            |            |                 |

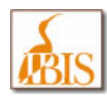

# **Maintain Claim Screens**

| ILLI                                                                                      | NOIS BE              | NEFIT                |                  |               |                |            | UAT                  | 2:LT100 | - PRD_4.0.0.3     |
|-------------------------------------------------------------------------------------------|----------------------|----------------------|------------------|---------------|----------------|------------|----------------------|---------|-------------------|
| UI Law Handbook   IDES P&P   Legal Opinior                                                |                      |                      |                  |               |                |            |                      |         |                   |
| 🏠 Home   📋 Claims   🥐 Adjudication   ≪ Appeals   🚆 BPC   🗊 Accounting   🧰 ECF   💾 History |                      |                      |                  |               |                |            |                      |         |                   |
| Claims: Claims                                                                            |                      |                      |                  |               |                |            |                      |         |                   |
| Claimant Search   Claimant                                                                |                      |                      |                  |               |                |            |                      |         |                   |
| Claimant Inform                                                                           | Claimant Information |                      |                  |               |                |            |                      |         |                   |
| Name:                                                                                     | JC                   | DHN A. SMIT          | н                | Claimant ID:  | 22             | 22222      |                      | Sh      | ow Detail         |
| SSN:                                                                                      | #                    | <del>###-</del> 9797 |                  | Date of Birth | : 09/1         | 16/1963    | BYB:                 | 04/     | 26/2009           |
|                                                                                           |                      |                      |                  |               |                |            |                      |         |                   |
| Claims   Mon                                                                              | etary Determ         | ination              | Separation Detai | Is   LEU/BCI  | E   Claim Deta | ails   CWC | Wages   IB4 Requests |         |                   |
|                                                                                           |                      |                      | Date of Claim:   |               | Claim Status   | : - Select | ×                    | RESET   | DISPLAY           |
| Date of Claim                                                                             | BYB                  | Claim ID             | Program Type     | Claim Type    | Claim Status   | LDW        | LEU                  |         | Eligible Claim?   |
| 04/25/2010                                                                                | 04/26/2009           | 3993151              | TRA              | Reopen        | Filed          | 04/23/2009 |                      |         |                   |
| 04/25/2010                                                                                | 04/26/2010           | 3993153              | Regular          | Transitional  | Filed          | 12/18/2009 | REAL TIME STAFFING S | ERV     | Yes               |
| 03/07/2010                                                                                | 04/26/2009           | 3993152              | EUC08            | New           | Filed          | 12/18/2009 | REAL TIME STAFFING S | ERV     |                   |
| 12/20/2009                                                                                | 04/26/2009           | 3993149              | Regular          | Additional    | Filed          | 12/18/2009 | REAL TIME STAFFING S | ERV     |                   |
| 11/08/2009                                                                                | 04/26/2009           | 3993150              | TRA              | New           | Filed          | 04/23/2009 |                      |         |                   |
| 04/26/2009                                                                                | 04/26/2009           | 3993148              | Regular          | New           | Filed          | 04/23/2009 | VESUVIUS U S A CORP. | VES     |                   |
|                                                                                           |                      |                      |                  |               |                |            |                      |         | Record(s): 6 of 6 |
|                                                                                           |                      |                      |                  |               |                |            |                      |         | SELECT            |

| IBIS Screen Name | Claims                                                                                                    |
|------------------|----------------------------------------------------------------------------------------------------|
| BIS Screen Name  | TRA Basic Claim Inquiry (BSTRAINQ) or Basic Claim Inquiry (BSBASIC)                                                                                 |
| Navigation       | To navigate to the Maintain Claim screen from anywhere in the system, users select Claims → Maintain Claim from the cascade menu.                   |
|                  | If you haven't already sought a claimant, you will be prompted to do so via the Claimant Search Screen. Highlight and Select a Claim.               |
| Purpose          | The purpose of this screen is to view details of the claimants existing claim history and to view claim related information.                        |
|                  | <ul> <li>This screen has a Show/Hide Details link which when clicked will provide/or hide additional<br/>information about the claimant.</li> </ul> |
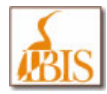

| Functions | <ul> <li>For a Regular Claim, the following tabs are available to provide specific information related<br/>to Regular Claim:</li> </ul>                                                                             |
|-----------|----------------------------------------------------------------------------------------------------|
|           | <ul> <li>Monetary Determination</li> <li>Separation Details</li> <li>LEU/BCE</li> <li>Claim Details</li> <li>CWC Wages</li> <li>IB4 Requests</li> </ul>                                                             |
|           | <ul> <li>To view the related information select the respective tab on the "Claims" screen that<br/>appears after searching the Claimant and selecting the Regular Claim from the list of the<br/>claims.</li> </ul> |
|           | <b>Note:</b> These additional tabs display a great deal of claimant information. To describe each tab in detail would make this manual larger than it already is. Only the TRA Claim Type is fully described.       |

### **EUC Claim**

| BIS INFO                                                                                                    | ILLINOIS BENEFIT         BIS       INFORMATION SYSTEM         UI Law Handbook   IDES P&P   Legal Opinion   Other Links   Logout |                 |                |                   |                      |               |                      |       |                   |
|----------------------------------------------------------------------------------------------------|----------------------------------------------------------------------------------------------------|-----------------|----------------|-------------------|----------------------|---------------|----------------------|-------|-------------------|
| 🟠 Home 🛛                                                                                                    | 🏠 Home 🛛 📋 Claims 🛛 🥐 Adjudication 🛛 🔍 Appeals 🖉 🏭 BPC 👘 Accounting 🖉 📄 ECF 🛛 💾 History                                         |                 |                |                   |                      |               |                      |       |                   |
| Claims: Claims                                                                                                    |                                                                                                    |                 |                |                   |                      |               |                      |       |                   |
| Claimant Searc                                                                                                    | h   Claima                                                                                                    | nt              |                |                   |                      |               |                      |       |                   |
| Claimant Information         Name:       JOHN A. SMITH       Claimant ID:       2222222       Show Detail         SSN:       ### ##-9797       Date of Birth:       09/16/1963       BYB:       04/26/2009 |                                                                                                    |                 |                |                   | ow Detail<br>26/2009 |               |                      |       |                   |
| Claims   EUC                                                                                                    | 08/EB Moneta                                                                                                    | ry Determir     | ation   Separa | ation Details     | LEU/BCE              | Claim Details | i                    |       |                   |
|                                                                                                    |                                                                                                    |                 | Date of Claim: |                   | Claim Status         | : Select      | ~                    | RESET | DISPLAY           |
| Date of Clain                                                                                                    | <u>BYB</u>                                                                                                    | <u>Claim ID</u> | Program Type   | <u>Claim Type</u> | Claim Status         | <u>LDW</u>    | LEU                  |       | Eligible Claim?   |
| 04/25/2010                                                                                                    | 04/26/2009                                                                                                    | 3993151         | TRA            | Reopen            | Filed                | 04/23/2009    |                      |       |                   |
| 04/25/2010                                                                                                    | 04/26/2010                                                                                                    | 3993153         | Regular        | Transitional      | Filed                | 12/18/2009    | REAL TIME STAFFING S | ERV   | Yes               |
| 03/07/2010                                                                                                    | 04/26/2009                                                                                                    | 3993152         | EUC08          | New               | Filed                | 12/18/2009    | REAL TIME STAFFING S | ERV   |                   |
| 12/20/2009                                                                                                    | 04/26/2009                                                                                                    | 3993149         | Regular        | Additional        | Filed                | 12/18/2009    | REAL TIME STAFFING S | ERV   |                   |
| 11/08/2009                                                                                                    | 04/26/2009                                                                                                    | 3993150         | TRA            | New               | Filed                | 04/23/2009    |                      |       |                   |
| 04/26/2009                                                                                                    | 04/26/2009                                                                                                    | 3993148         | Regular        | New               | Filed                | 04/23/2009    | VESUVIUS U S A CORP  | /VES  |                   |
|                                                                                                    |                                                                                                    |                 |                |                   |                      |               |                      |       | Record(s): 6 of 6 |
|                                                                                                    |                                                                                                    |                 |                |                   |                      |               |                      |       | SELECT            |

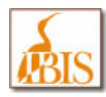

| IBIS Screen Name | Claims                                                                                                    |  |  |  |  |  |
|------------------|----------------------------------------------------------------------------------------------------|--|--|--|--|--|
| BIS Screen Name  | Basic Claim Inquiry (BSBASIC)                                                                                                    |  |  |  |  |  |
| Navigation       | To navigate to the Maintain Claim screen from anywhere in the system, users select <b>Claims</b> → <b>Maintain Claim</b> from the cascade menu.<br>If you haven't already sought a claimant, you will be prompted to do so via the Claimant Search                                                                                                    |  |  |  |  |  |
|                  |                                                                                                    |  |  |  |  |  |
| Purpose          | The purpose of this screen is to view details of the claimants existing claim history and to view claim related information for EUC08 claim.                                                                                                    |  |  |  |  |  |
| Functions        | <ul> <li>For a EUC08 Claim, the following tabs are available to provide specific information related to selected Claim: <ul> <li>EUC08/EB Monetary Determination</li> <li>Separation Details</li> <li>LEU/BCE</li> <li>Claim Details</li> </ul> </li> <li>Select the appropriate tab on the "Claims" screen that appears after searching the Claimant and selecting the EUC08 Claim from the list of the claims, to get the related information.</li> <li>This screen has a Show/Hide Details link which when clicked will provide/or hide additional information about the claimant.</li> </ul> Note: These additional tabs display a great deal of claimant information. To describe each tab in detail would make this manual larger than it already is. Only the TRA Claim Type is fully described. |  |  |  |  |  |

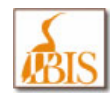

## **TRA Claim**

| ILLI<br>INFO                     | ILLINOIS BENEFIT<br>UI Law Handbook   IDES P&P   Legal Opinion   Other Links   Logout                                                                                                    |           |                |              |              |            |                         |                   |
|----------------------------------|----------------------------------------------------------------------------------------------------|-----------|----------------|--------------|--------------|------------|-------------------------|-------------------|
| Home                             | 🏠 Home 🛛 📋 Claims 🗏 🎌 Adjudication 🛛 🔍 Appeals 🖉 🏭 BPC 👘 👘 Accounting 👘 ECF 🛛 💾 History                                                                                                    |           |                |              |              |            |                         |                   |
| Claims: Claims                   |                                                                                                    |           |                |              |              |            |                         |                   |
| Claimant Searc                   | h   Claima                                                                                                    | nt        |                | _            | _            | _          |                         |                   |
| Claimant Inform<br>Name:<br>SSN: | Claimant Information         JOHN A. SMITH         Claimant ID:         2222222         Show Detail           SSN:         ### ## 9797         Date of Birth:         09/16/1963         BYB:         04/26/2009 |           |                |              |              |            |                         |                   |
| Claims Clain                     | m Details                                                                                                    | Petitions | Date of Claim: |              | Claim Status | : Select   |                         | RESET DISPLAY     |
| Date of Claim                    | BYB                                                                                                    | Claim ID  | Program Type   | Claim Type   | Claim Status | LDW        | LEU                     | Eligible Claim?   |
| 04/25/2010                       | 04/26/2009                                                                                                    | 3993151   | TRA            | Reopen       | Filed        | 04/23/2009 |                         |                   |
| 04/25/2010                       | 04/26/2010                                                                                                    | 3993153   | Regular        | Transitional | Filed        | 12/18/2009 | REAL TIME STAFFING SER  | V Yes             |
| 03/07/2010                       | 04/26/2009                                                                                                    | 3993152   | EUC08          | New          | Filed        | 12/18/2009 | REAL TIME STAFFING SERV | V                 |
| 12/20/2009                       | 04/26/2009                                                                                                    | 3993149   | Regular        | Additional   | Filed        | 12/18/2009 | REAL TIME STAFFING SERV | V                 |
| 11/08/2009                       | 04/26/2009                                                                                                    | 3993150   | TRA            | New          | Filed        | 04/23/2009 |                         |                   |
| 04/26/2009                       | 04/26/2009                                                                                                    | 3993148   | Regular        | New          | Filed        | 04/23/2009 | VESUVIUS U S A CORP/VE  | S                 |
|                                  |                                                                                                    |           |                |              |              |            |                         | Record(s): 6 of 6 |
|                                  |                                                                                                    |           |                |              |              |            |                         | SELECT            |

| IBIS Screen Name | Claims                                                                                                    |
|------------------|----------------------------------------------------------------------------------------------------|
| BIS Screen Name  | TRA Basic Claim Inquiry (BSTRAINQ)                                                                                                    |
| Navigation       | To navigate to the Maintain Claim screen from anywhere in the system, users select Claims → Maintain Claim from the cascade menu.                                                              |
|                  | If you haven't already sought a claimant, you will be prompted to do so via the Claimant Search Screen. Highlight and Select TRA Claim.                                                        |
| Purpose          | The purpose of this screen is to view details of the claimants existing claim history and to view claim related information for TRA claim.                                                     |
| Functions        | • To view detail and Petition information for a TRA Claim, select the TRA claim from the Claims list and select appropriate tabs (Claim Details or Petitions tab) to vied related information. |
|                  | • This screen has a Show/Hide Details link which when clicked will provide/or hide additional information about the claimant.                                                                  |
|                  | These tabs are described in greater detail below.                                                                                                    |

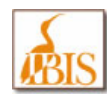

### **TRA Claim: Claim Details**

| ILLINOIS BE                              | NEFIT<br>ON SYSTEM          |                                | UI Law                         | Handbook   IDES    | P&P   Legal Opinion  | Other Links   Logout            |
|------------------------------------------|-----------------------------|--------------------------------|--------------------------------|--------------------|----------------------|---------------------------------|
| 📸 Home 🛛 📋 Claims                        | s 🛛 🥙 Adjudication          | 🛛 🔍 Appea                      | als   🚆 BPC                    | Account            | ting 🛛 📄 ECF         | 🛛 💾 History                     |
| Claims: Claim Details                    |                             |                                |                                |                    |                      |                                 |
| Claimant Search   Claiman                | ıt                          |                                |                                |                    |                      |                                 |
| Claimant Information<br>Name:<br>SSN: ## | JOHN A. SMITH<br>## ##-9797 | Claimant ID:<br>Date of Birth: | 2222222<br>09/16/1963          | BYE                | <u>s</u>             | <u>how Detail</u><br>14/26/2009 |
| Claims   Claim Detail                    |                             |                                |                                |                    |                      |                                 |
|                                          |                             |                                |                                |                    |                      |                                 |
| Claim<br>Date Of Claim:                  | * 04/25/2010                |                                | Filing Date:                   | * 05/25/2<br>Reopt | 2010                 |                                 |
| Program Type:                            | TRA                         |                                | BYB.                           | * 04/26/           | 2009                 |                                 |
| Return To Work Date:                     |                             |                                | Backdate Reas                  | en:                | at                   |                                 |
| Claim Result of Disaster?                | * O Yes @ No                |                                | Claim Statue:                  | JII                | J                    |                                 |
| Reason for Deletion:                     | -Select-                    | ~                              | Gross Wages in<br>Week of LDW: | ۱ <b>۱</b>         |                      |                                 |
| Comments:                                |                             |                                |                                |                    | 0 / 500 c            | characters used                 |
| Petition Information                     |                             |                                |                                |                    |                      |                                 |
| Original Petition Number:                | 070103                      | Dat                            | te Petition Filed:             | 05/19/2009 Ce      | ertification Date:   | 07/06/2009                      |
| Amended Petition Number:                 |                             | Ex                             | piration Date:                 | 07/06/2011 Fir     | st Claim Date:       | 07/12/2009                      |
| Employer Name:                           | VESUVIUS U S A CORP         | Imp                            | pact Date:                     | 05/18/2008 Fir     | st TRA Week Payable: | 07/18/2009                      |
| Employer Address:                        | CHAMPAIGN, IL 61824-4(      | 014 USA Wo                     | orkers Affected:               | All Workers Pro    | oduct Identity:      |                                 |
| Account Number:                          | 299091                      |                                |                                |                    |                      |                                 |
| TRA Claim Information                    |                             |                                |                                |                    |                      |                                 |
| First Qualifying Separation Da           | ate: 04/23/2009             | Last Qualifying                | Separation Date:               | 04/23/2009         | TRA Benefit Type     | e: Basic                        |
| Benefit Period Begin Date:               | 04/26/2009                  | Benefit Period E               | End Date:                      | 04/23/2011         | TRA WBA:             | 385.00                          |

| IBIS Screen Name | Claim Details                                                                                                    |
|------------------|----------------------------------------------------------------------------------------------------|
| BIS Screen Name  | TRA Basic Claim Inquiry (BSTRAINQ)                                                                                                    |
| Navigation       | To navigate to the Maintain Claim screen from anywhere in the system, users select <b>Claims</b> → <b>Maintain Claim</b> from the cascade menu.<br>If you haven't already sought a claimant, you will be prompted to do so via the Claimant Search Screen. Highlight TRA Claim and click Select push button. Select the Claim Details tab |

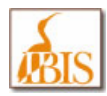

| Purpose   | The purpose of this screen is to view details of the claimants existing claim history and to view TRA claim related information.                                                                                                   |
|-----------|----------------------------------------------------------------------------------------------------|
| Functions | • To view TRA Claim Details, select the TRA claim from the list of Claims on the "Claims" screen and then select the "Claims Details" tab. The Claims Details tab provides Claim details, Petition details and TRA Claim details.  |
|           | • This screen has a Show/Hide Details link which when clicked will provide/or hide additional information about the claimant.                                                                                                    |
|           | <b>NOTE:</b> This screen is a <b>read only</b> screen. The field data on this screen may be modified, however any changes will NOT be saved into IBIS. In future releases of the IBIS system, this data will display as read only. |

## **TRA Claim: Petition**

| ILLINOIS BENEFIT         INFORMATION SYSTEM         UI Law Handbook   IDES P&P   Legal Opinion   Other Links   Logout |                |                  |                  |                |                 |                  |           |
|----------------------------------------------------------------------------------------------------|----------------|------------------|------------------|----------------|-----------------|------------------|-----------|
| 🔺 👔 Home 👔 📋 Claims 🛛 🥐                                                                                               | Adjudica       | ition 🔢 🔍 App    | oeals 🛛 🔒 B      | PC   📑 A       | Accounting      | 🗎 ECF 🔢 📔 H      | listory   |
| Claims: Select TAA Petition                                                                                           |                |                  |                  |                |                 |                  |           |
| Claimant Search   Claimant                                                                                            | _              |                  |                  | _              |                 |                  |           |
| Claimant Information                                                                                                  |                |                  |                  |                |                 |                  |           |
| Name: JOHN A. SMI                                                                                                    | гн             | Claimant ID:     | 22222            | 222            |                 | Show Deta        | ail       |
| SSN: ###-9797                                                                                                    |                | Date of Birth:   | 09/16/           | 1963           | BYB:            | 04/26/2009       | •         |
|                                                                                                    |                |                  |                  |                |                 |                  |           |
| Claims   Petitions                                                                                                    |                |                  |                  |                |                 |                  |           |
| Petition                                                                                                    |                | 0                | Destates Deter   | Internet Deter |                 |                  | Chattan   |
|                                                                                                    |                | Account Number   |                  |                | Expiration Date | First Claim Date | Castified |
| Certified Record: 1 of 10/06/2009 05/16/2008 01/06/2011 01/12/2009 Record: 1 of                                       |                |                  |                  | Lecord: 1 of 1 |                 |                  |           |
| Petition Information   FQS Date   L                                                                                   | QS Date        |                  |                  |                |                 |                  |           |
| Detition                                                                                                    |                |                  |                  |                |                 |                  |           |
| Original Petition * 070103<br>Number:                                                                                 |                |                  |                  |                |                 |                  |           |
| Filing Date: * 05/19/2009                                                                                             |                | Status:          | * Certifi        | ed 🔽           |                 |                  |           |
| Impact Date: 05/18/2008                                                                                               |                | Expiration Date  | . 07/06/         | 2011           | Decision Date:  | 07/06/2009       | 9         |
| Product/Identity: *                                                                                                   |                | All Workers Aff  | ected? * ava     |                |                 |                  |           |
|                                                                                                    |                |                  |                  |                |                 |                  |           |
| First Claim Date: 07/12/2009                                                                                          |                | Workers Affecte  | ed: * All W      | orkers.        |                 |                  |           |
| First TRA Week 07/18/2009<br>Payable:                                                                                 |                | ATAA Eligible?   | ⊖ Yes            | : ONo          |                 |                  |           |
| Employer Name/DBA                                                                                                    | Account<br>Num |                  | Address          |                | Employer Ty     | ype Affected Pla | ant Codes |
| VESUVIUS U S A CORP/VESUV                                                                                             | 299091         | PO BOX 4014, CHA | MPAIGN, IL 61824 | -4014 USA      | Main            |                  |           |

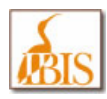

| IBIS Screen Name | Select TAA Petition                                                                                                    |
|------------------|----------------------------------------------------------------------------------------------------|
| BIS Screen Name  | TRA Basic Claim Inquiry (BSTRAINQ)                                                                                                    |
| Navigation       | To navigate to the Petition Information screen from anywhere in the IBIS system, users select <b>Claims</b> $\rightarrow$ <b>Maintain Claim</b> $\rightarrow$ <b>Petition</b> $\rightarrow$ <b>Petition Information</b> .                                                                                                    |
| Purpose          | The TAA Petition screen allows a user to view the information included on a Trade Adjustment Assistance (TAA) petition.                                                                                                    |
| Functions        | <ul> <li>To View petition and trade-impacted employer information, search the petition using either<br/>Account Number or Petition Number and click Display. Petition Records will be displayed<br/>and upon selecting one of the displayed records and clicking the SELECT button will<br/>display detail Petition Information.</li> <li>This screen has a Show/Hide Details link which when clicked will provide/or hide additional<br/>information about the claimant.</li> </ul> |

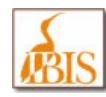

## **TRA Claim: FQS Date**

| BIS          | LLINOIS BENEFIT<br>NFORMATION SYSTEM                |                | UI             | Law Handbool | k   IDES P&P   Lega | l Opinion   Other Lin | ks   Logout   |
|--------------|-----------------------------------------------------|----------------|----------------|--------------|---------------------|-----------------------|---------------|
| 🐴 Hon        | e 🛛 📋 Claims 👋 🖗 Adjudica                           | ation 🗏 🔍 App  | oeals 🔄 🎡 B    | PC   📑 A     | accounting          | 📄 ECF 🔢 📔 H           | listory       |
| Claims: Firs | t Qualifying Separation                             |                |                |              |                     |                       |               |
| Claimant     | Search   Claimant                                   |                |                |              |                     |                       |               |
| Claimant     | Information                                         |                |                |              |                     |                       |               |
| Name:        | JOHN A. SMITH                                       | Claimant ID:   | 2223           | 2222         |                     | Show Deta             | il            |
| SSN:         | <del>### ##</del> -9797                             | Date of Birth: | 09/16/         | 1963         | BYB:                | 04/26/2009            |               |
|              |                                                     |                |                |              |                     |                       |               |
| Claims       | Petitions                                           |                |                |              |                     |                       | _             |
| Petition     | Employer Name/DBA                                   | Account Number | Decision Date  | Impact Date  | Expiration Date     | First Claim Date      | Status        |
| 070103       | VESUVIUS U S A CORP/VESUV                           | 299091         | 07/06/2009     | 05/18/2008   | 07/06/2011          | 07/12/2009            | Certified     |
|              |                                                     |                |                |              |                     | R                     | ecord: 1 of 1 |
| Petition I   | nformation   FQS Date   LQS Date                    |                |                |              |                     |                       | _             |
| Affected     | Norker Information                                  |                |                |              |                     |                       |               |
| Claima       | nt in affected worker group? * 💿 Yes                | ⊖ No           |                |              |                     |                       |               |
|              |                                                     |                |                |              |                     |                       |               |
| Determin     | e Monetary Qualification                            |                |                |              |                     |                       |               |
| Date:        | 04/23/2009                                          | 3              | Q2/2008:       | \$ 0.00      | Q3/2008:            | \$ 12,176.21          |               |
|              |                                                     |                | Q4/2008:       | \$ 12,158.10 | Q1/2009:            | \$ 11,206.88          |               |
| Qualifyin    | g Separation Date                                   |                |                |              |                     |                       |               |
| First Se     | paration Date: * 04/23/2009                         | Separat        | tion Reason is | * 💿 Yes      | ○ No                |                       |               |
| Quality      |                                                     | Lack of        | Work?          |              |                     |                       |               |
| Quality      | ing Separation? • Yes No                            |                |                |              |                     |                       |               |
| least 26     | weeks?                                              |                |                |              |                     |                       |               |
|              |                                                     |                |                |              |                     |                       |               |
| Previous     | Previous Claim for First Qualifying Separation Date |                |                |              |                     |                       | 440.00        |
| time of      | FQS Date?                                           | following F    | QS Date:       | 385.00       | Dependent A         | silowance:            | 148.00        |
| Pseudo       | Monetary Determination                              |                |                |              |                     |                       |               |

| IBIS Screen Name | First Qualifying Separation                                                                                                    |
|------------------|----------------------------------------------------------------------------------------------------|
| BIS Screen Name  | TRA Basic Claim Inquiry (BSTRAINQ)                                                                                                    |
| Navigation       | To navigate to the First Qualifying Separation screen from anywhere in the IBIS system, users select Claims → Maintain Claim → Petition → FQS Date |

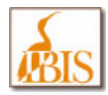

| Purpose   | The TRA First Qualifying Separation screen allows users to view information about the claimant's separation from an employer covered by a Trade Adjustment Assistance (TAA) petition. The user is able to select a petition under which the claimant is potentially eligible to receive benefits and then view information regarding the claimant's separation from that employer |
|-----------|----------------------------------------------------------------------------------------------------|
| Functions | <ul> <li>The FQS Date tab provides selected TAA petition information, allows to view Affected Worker Information, Monetary Qualification details, Qualifying separation information and Previous Claim for FQS Date</li> <li>This screen has a Show/Hide Details link which when clicked will provide/or hide additional information about the claimant.</li> </ul>               |

### TRA Claim: LQS Date

| ILLINOIS BENEFIT         INFORMATION SYSTEM         UI Law Handbook   IDES P&P   Legal Opinion   Other Links   Logout |                                        |                |                                 |              |                 |                  |               |
|----------------------------------------------------------------------------------------------------|----------------------------------------|----------------|---------------------------------|--------------|-----------------|------------------|---------------|
| \land Home                                                                                                    | e 🛛 📋 Claims 🗏 🎌 Adjudica              | ation 🗏 < App  | peals 🔢 🚆 B                     | PC   📑 A     | Accounting      | 📄 ECF 🔢 📔 H      | listory       |
| Claims: Last                                                                                                    | t Qualifying Separation                |                |                                 |              |                 |                  |               |
| Claimant S                                                                                                    | Search   Claimant                      |                |                                 |              |                 |                  |               |
| Claimant I                                                                                                    | Information                            |                |                                 |              |                 |                  |               |
| Name:                                                                                                    | JOHN A. SMITH                          | Claimant ID:   | 2222                            | 222          |                 | Show Deta        | ail           |
| SSN:                                                                                                    | <del>### ##</del> -9797                | Date of Birth: | : 09/16/                        | 1963         | BYB:            | 04/26/2009       | •             |
| Claims                                                                                                    | Detteland                              |                |                                 |              |                 |                  |               |
|                                                                                                    | Petitions                              |                |                                 |              |                 |                  |               |
| Petition<br>Number                                                                                                    | Employer Name/DBA                      | Account Number | Decision Date                   | Impact Date  | Expiration Date | First Claim Date | <u>Status</u> |
| 070103                                                                                                    | VESUVIUS U S A CORP/VESUV              | 299091         | 07/06/2009                      | 05/18/2008   | 07/06/2011      | 07/12/2009       | Certified     |
| Petition In                                                                                                    | formation   FOS Date   LOS Date        |                |                                 |              |                 | ĸ                | ecord: 1 of 1 |
|                                                                                                    |                                        |                |                                 |              |                 |                  |               |
| Determine                                                                                                    | Monetary Qualification                 |                |                                 |              |                 |                  |               |
| Separati<br>Date:                                                                                                    | ion 04/23/2009                         | 1              | Q2/2008:                        | \$ 0.00      | Q3/2008:        | \$ 12,176.21     |               |
|                                                                                                    |                                        |                | Q4/2008:                        | \$ 12,158.10 | Q1/2009:        | \$ 11,206.88     |               |
| Last Quali                                                                                                    | ifving Separation Date                 |                |                                 |              |                 |                  |               |
| Last Qua                                                                                                    | alifying Separation Date: * 04/23/2009 | Sep            | aration Reason is<br>k of Work? | * • Y        | ′es ○No         |                  |               |
| Claiman<br>least 26                                                                                                   | nt earned \$30+ for at                 | No             |                                 |              |                 |                  |               |
| Military                                                                                                    | Extension? * Yes                       | No             |                                 |              |                 |                  |               |

| IBIS Screen Name | Last Qualifying Separation         |
|------------------|------------------------------------|
| BIS Screen Name  | TRA Basic Claim Inquiry (BSTRAINQ) |

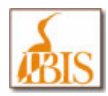

| Navigation | To navigate to the Last Qualifying Separation screen from anywhere in the IBIS system, users select Claims $\rightarrow$ Maintain Claim $\rightarrow$ Petition $\rightarrow$ LQS Date                                                                                                    |
|------------|----------------------------------------------------------------------------------------------------|
| Purpose    | The TRA Last Qualifying Separation screen allows a user to view the information about the claimant's most recent separation from an employer covered by a Trade Adjustment Assistance (TAA) petition. The user is able to select a petition under which the claimant is potentially eligible to receive benefits and then view the information regarding the claimant's separation from that employer. If the claimant has only one qualifying Separation date from the covered employer, that date is used for both the First Qualifying Separation Date and the Last Qualifying Separation Date |
| Functions  | <ul> <li>The LQS Date tab provides information for the Select TAA petition, view Monetary Qualification Information and Separation information.</li> <li>This screen has a Show/Hide Details link which when clicked will provide/or hide additional information about the claimant.</li> </ul>                                                                                                    |

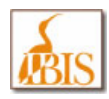

# **Pseudo Monetary Determination Screen**

| ILLINOIS BEN                   | NEFIT<br>N SYSTEM |                  |         | UI Law Har      | idbook   IDES P8 | P   Legal C | Dpinion   Other Links   Logout |
|--------------------------------|-------------------|------------------|---------|-----------------|------------------|-------------|--------------------------------|
| 🕋 Home 📊 📋 Claims              | 🗌 🧖 Adjudicati    | on   < Appeals   | 🚆 BPC   | Accounting      | 📔 ECF            | 🛛 📙 His     | tory                           |
| Claims: Pseudo Monetary Detern | nination          |                  |         |                 |                  |             |                                |
| Pseudo Monetary Information    |                   |                  |         |                 |                  |             |                                |
|                                |                   |                  |         | SSN:            | Claima           | nt ID:      | OISPLAY                        |
| Claimant Information           |                   |                  |         |                 |                  |             |                                |
| Name:                          |                   | Claimant ID:     |         |                 |                  |             | Show Detail                    |
| SSN:                           |                   | Date of Birth:   |         |                 | BYB:             |             |                                |
| Monetary Information           |                   |                  |         |                 |                  |             |                                |
|                                |                   |                  |         | BY              | B: 06/20/2010    |             | RESET SET DATES                |
| Employer Name/DBA              | Account Num       | Acct Status Name | Q1/2009 | Q2/2009 Q3/2009 | Q4/2009          | Q1/2010     | Employment Type                |
| Nothing found to display.      |                   |                  |         |                 |                  |             |                                |
| Monetary Determination         |                   |                  |         |                 |                  |             |                                |
| Current WBA:                   |                   | Dep Child Allow: |         |                 | Dep Spouse Allo  | w:          |                                |
| New WBA: \$                    | 6 0.00            | Dep Child Allow: | \$ 0.00 |                 | Dep Spouse Allo  | w:          | \$ 0.00                        |
| WBA Difference:                |                   | Difference:      |         |                 | Difference:      |             |                                |
|                                |                   |                  |         |                 |                  |             | SELECT                         |
| Update Wages                   |                   |                  |         |                 |                  |             |                                |
| No record has been selected.   |                   |                  |         |                 |                  |             |                                |
|                                |                   |                  |         |                 |                  |             | ADD EMPLOYER                   |

| IBIS Screen Name | Pseudo Monetary Determinatio                                                                                                    | n                                                                             |                                                                                                    |  |  |
|------------------|----------------------------------------------------------------------------------------------------|-------------------------------------------------------------------------------|----------------------------------------------------------------------------------------------------|--|--|
| BIS Screen Name  | Claim Eligibility Mondet<br>BSMONDET                                                                                                    | AND                                                                           | Wage Information<br>AWVS                                                                                          |  |  |
| Navigation       | To navigate to the Pseudo Monetary Determination screen from anywhere in the system, users select Claims → Pseudo Monetary Determination from the cascade menu |                                                                               |                                                                                                    |  |  |
| Purpose          | The Pseudo Monetary Determin<br>reported by Illinois employers for<br>Weekly Benefit Amount (WBA)<br>Users may also select to view o                           | nation screen dis<br>or a specific SSN<br>and Dependent<br>lata for different | splays quarterly wages which have been<br>N. Users may view a claimant's potential<br>Allowance.<br>base periods. |  |  |

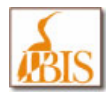

| Functions | <ul> <li>To view the screen for a particular claimant, users may enter the claimant's SSN and click<br/>the Display button. To search on other claimant attributes, users may click on the Claimant<br/>Lookup magnifying glass icon next to the Claimant ID field which will display the Claimant<br/>Lookup popup.</li> </ul> |
|-----------|----------------------------------------------------------------------------------------------------|
|           | <ul> <li>To view different quarters, users may update the BYB field above the table and click the<br/>Set Dates button. The table will show the reported wages for the five complete quarters<br/>prior to the entered BYB. Clicking the Reset button will return the screen to the default<br/>period.</li> </ul>              |
|           | <ul> <li>This screen has a Show/Hide Details link which when clicked will provide/or hide additional<br/>information about the claimant.</li> </ul>                                                                                                    |

The images below show a sample version of this IBIS screen.

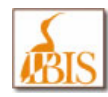

## Sample Screen

| ILLINOIS BENEFIT         INFORMATION SYSTEM         UI Law Handbook   IDES P&P   Legal Opinion   Other Links   Logout |                   |                |                |               |             |             |              |                 |             |                    |
|----------------------------------------------------------------------------------------------------|-------------------|----------------|----------------|---------------|-------------|-------------|--------------|-----------------|-------------|--------------------|
| 🟠 Home 👔 📋                                                                                                    | Claims 🔢 🎌 Adjı   | udication      | - I ⋞          | Appeals       | 🔒 BPC       | i 🗊 A       | ccounting    | ा 📄 ।           | ecf   📔     | History            |
| Claims: Pseudo Moneta                                                                                                 | ary Determination |                |                |               |             |             |              |                 |             |                    |
| Pseudo Monetary Info                                                                                                  | ormation          | _              |                | _             | _           | _           | _            |                 | _           |                    |
|                                                                                                    |                   |                |                |               | CON- #      | ## ## 0707  | Claimant I   |                 |             |                    |
|                                                                                                    |                   |                |                |               | 55N. m      |             | Cidimant it  | J. <u>22222</u> |             | DIJFLAT            |
| Claimant Information                                                                                                  | l.                |                |                |               |             |             |              |                 |             |                    |
| Name:                                                                                                    | JOHN A. SMITH     |                | Claima         | int ID:       | 2222222     |             |              |                 | Show E      | )etail             |
| SSN:                                                                                                    | ###-##-9797       |                | Date of        | f Birth:      | 09/16/1963  | 1           | BYB:         |                 | 04/26/2     | 009                |
|                                                                                                    |                   |                |                |               |             |             |              |                 |             |                    |
| Monetary Information                                                                                                  | 1                 |                |                |               |             |             |              |                 |             |                    |
|                                                                                                    |                   |                |                |               |             | BYB: 08/1   | 5/2010       | R               | ESET        | SET DATES          |
| Employer                                                                                                    | Name/DBA          | Account<br>Num | Acct<br>Status | Name          | Q2/2009     | Q3/2009     | Q4/2009      | Q1/2010         | Q2/2010     | Employment<br>Type |
| ILLINOIS                                                                                                    |                   |                |                |               | \$ 9,745.06 | \$ 6,083.28 | \$ 14,931.59 | \$ 819.99       | \$ 2,265.67 |                    |
| VESUVIUS U S A COP                                                                                                    | RP/VES            | 299091         | Active         | JOHN A. SMITH | \$ 9,745.06 |             | \$ 119.66    |                 |             | State              |
| WESTAFF USA INC/W                                                                                                    | /ESTAFF           | 1241620        | Active         | JOHN A. SMITH |             | \$ 6,083.28 | \$ 14,811.93 |                 |             | State              |
| BIRKEYS FARM STOP                                                                                                    | RE, INC           | 208311         | Active         | JOHN A. SMITH |             |             |              | \$ 819.99       | \$ 2,265.67 | State              |
| WAGE TOTALS                                                                                                    |                   |                |                |               | \$ 9,745.06 | \$ 6,083.28 | \$ 14,931.59 | \$ 819.99       | \$ 2,265.67 |                    |
| Monetary Determinat                                                                                                   | ion               |                |                |               |             |             |              |                 |             |                    |
| Current WBA:                                                                                                    | \$ 385.00         | De             | p Child Al     | llow: \$1     | 46.00       |             | Dep Spouse   | Allow:          | \$ 73.00    |                    |
| New WBA:                                                                                                    | \$ 385.00         | De             | p Child Al     | llow: \$1     | 46.00       |             | Dep Spouse   | Allow:          | \$ 73.00    |                    |
| WBA Difference:                                                                                                    | \$ 0.00           | Diff           | ference:       | \$ 0          | .00         |             | Difference:  |                 | \$ 0.00     |                    |
|                                                                                                    |                   | 2              |                | •••           |             |             |              |                 |             |                    |
|                                                                                                    |                   |                |                |               |             |             |              |                 |             | SELECT             |
| Update Wages                                                                                                    |                   |                |                |               |             |             |              |                 |             |                    |
| No record has been s                                                                                                  | elected.          |                |                |               |             |             |              |                 |             |                    |

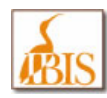

### Sample showing Employer Wage Details:

| ILLINOIS BENEFIT<br>INFORMATION SYSTEM<br>UI Law Handbook   IDES P&P   Legal Opinion   Other Links   Logout |                                   |                |                |               |             |             |              |           |             |                    |
|----------------------------------------------------------------------------------------------------|-----------------------------------|----------------|----------------|---------------|-------------|-------------|--------------|-----------|-------------|--------------------|
| 🟠 Home   📋 C                                                                                                | laims 🔢 🎌 Adjı                    | udication      | ⋞              | Appeals       | 🔒 BPC       | 📑 A         | ccounting    | I 📄 I     | ECF   [     | History            |
| Claims: Pseudo Monetary                                                                                     | / Determination                   |                |                |               |             |             |              |           |             |                    |
| Pseudo Monetary Inform                                                                                      | nation                            | _              | _              | _             | _           | _           | _            | _         | _           |                    |
|                                                                                                    |                                   |                |                |               | SSN: #      | ##-##-9797  | Claimant I   | D: 22222  | 22 🔍        | DISPLAY            |
| Claimant Information                                                                                        |                                   |                |                |               |             |             |              |           |             |                    |
| Name:                                                                                                    | JOHN A. SMITH                     |                | Claima         | int ID:       | 2222222     |             |              |           | Show [      | <u>Detail</u>      |
| SSN:                                                                                                    | ###-##- <u>9</u> 797              |                | Date of        | f Birth:      | 09/16/1963  | }           | BYB:         |           | 04/26/2     | 2009               |
| Monetary Information                                                                                        |                                   |                |                |               |             |             |              |           |             |                    |
|                                                                                                    |                                   |                |                |               |             |             |              | _         |             |                    |
|                                                                                                    |                                   |                |                |               |             | BYB: 08/1   | 5/2010       | R         | ESET        | SET DATES          |
| Employer N                                                                                                  | ame/DBA                           | Account<br>Num | Acct<br>Status | Name          | Q2/2009     | Q3/2009     | Q4/2009      | Q1/2010   | Q2/2010     | Employment<br>Type |
| ILLINOIS                                                                                                    |                                   |                |                |               | \$ 9,745.06 | \$ 6,083.28 | \$ 14,931.59 | \$ 819.99 | \$ 2,265.67 |                    |
| VESUVIUS U S A CORP.                                                                                        | /VES                              | 299091         | Active         | JOHN A. SMITH | \$ 9,745.06 |             | \$ 119.66    |           |             | State              |
| WESTAFF USA INC/WE                                                                                          | STAFF                             | 1241620        | Active         | JOHN A. SMITH |             | \$ 6,083.28 | \$ 14,811.93 |           |             | State              |
| BIRKEYS FARM STORE                                                                                          | , INC                             | 208311         | Active         | JOHN A. SMITH |             |             |              | \$ 819.99 | \$ 2,265.67 | State              |
| WAGE TOTALS                                                                                                 |                                   |                |                |               | \$ 9,745.06 | \$ 6,083.28 | \$ 14,931.59 | \$ 819.99 | \$ 2,265.67 |                    |
| Monetary Determinatio                                                                                       | n                                 |                |                |               |             |             |              |           |             |                    |
| Current WBA:                                                                                                | \$ 385.00                         | De             | p Child Al     | llow: \$1     | 46.00       |             | Dep Spouse   | Allow:    | \$ 73.00    |                    |
| New WBA:                                                                                                    | \$ 385.00                         | De             | p Child Al     | llow: \$1     | 46.00       |             | Dep Spouse   | Allow:    | \$ 73.00    |                    |
| WBA Difference:                                                                                             | \$ 0.00                           | Diff           | ference:       | \$ 0          | .00         |             | Difference:  |           | \$ 0.00     |                    |
|                                                                                                    |                                   |                |                |               |             |             |              |           |             |                    |
|                                                                                                    |                                   |                |                |               |             |             |              |           |             | SELECT             |
| Update Wages                                                                                                |                                   |                |                |               |             |             |              |           |             |                    |
|                                                                                                    |                                   |                |                |               |             |             |              |           |             |                    |
| Wage Information                                                                                            |                                   |                |                |               |             |             |              |           |             |                    |
| Employer Name:                                                                                              | VESUVIUS U S A CO                 | DRP            |                |               |             |             | Account Nur  | n:        | 299091      |                    |
| DBA:                                                                                                    |                                   |                |                |               |             |             | FEIN:        |           | 3708936     | 57                 |
| Address:                                                                                                    | PO BOX 4014<br>CHAMPAIGN, IL 6182 | 24             |                |               |             |             | Telephone:   |           | (217) 35    | 1-5000             |
| Q2/2009:                                                                                                    | \$ 9,745.06                       | Q3/20          | 009:           | \$ 0.00       |             |             |              |           |             |                    |
| Q4/2009                                                                                                    | \$ 119.66                         | Q1/20          | 010:           | \$ 0.00       | ] (         | 22/2010:    | \$           | 0.00      |             |                    |

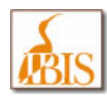

# **HFS Deduction Information Screen**

| <b>ILLINOIS BENEFIT</b>               |                              | UI Law Handbook   IDES P&P   Legal Opinion   Other Links   Logout |
|---------------------------------------|------------------------------|-------------------------------------------------------------------|
| 🏠 Home 🛛 📋 Claims 🖉 🧖 Adjudication    | 🛛 🔍 Appeals 🛛 🔐 BPC 🗏 🧊      | 🛚 Accounting 🛛 📄 ECF 🔹 📳 History                                  |
| Accounting: HFS Deduction Information |                              |                                                                   |
| Claimant Search   Child Support       |                              |                                                                   |
| Claimant Information                  |                              |                                                                   |
| Name:                                 | Claimant ID:                 | Show Detail                                                       |
| SSN:                                  | Date of Birth:               | BYB:                                                              |
| HFS Deduction Information             |                              |                                                                   |
| Additional Information                |                              |                                                                   |
| County:                               | Gross Benefit:               | BYE:                                                              |
| Appeal Status:                        | Max Child Support Deduction: | Date of Claim:                                                    |
| MBA:                                  |                              |                                                                   |
| Current Deduction Information         |                              |                                                                   |
| Begin Date:                           | End Date:                    | Weekly Deduction Amount:                                          |
| New Deduction Information             |                              |                                                                   |
| Begin Date:                           | End Date:                    | Weekly Deduction Amount: * \$                                     |
|                                       |                              | RESET SUBMIT                                                      |

| IBIS Screen Name | HFS Deduction Information                                                                                                    |
|------------------|----------------------------------------------------------------------------------------------------|
| BIS Screen Name  | Disqualifying Income<br>BSDISCG                                                                                                    |
| Navigation       | To navigate to the HFS Deduction Information screen from anywhere in the system, users select <b>Accounting</b> $\rightarrow$ HFS $\rightarrow$ HFS Deduction Information from the cascade menu.                                                                                                    |
| Purpose          | The HFS Deduction Information screen allows users to view weekly child support deductions and update the deduction end date and weekly deduction amount.                                                                                                    |
|                  | Updates made on this screen are effective immediately, however deductions won't appear until the next payment to the claimant.                                                                                                    |
|                  | Access to this screen is limited to selected HFS Staff members. Please contact your manager, if you are an HFS Staff member and are not able to access this screen and feel that you should be able to as part of your job. If you should have access to this screen, your manager should be able to make the appropriate requests to grant you access. |

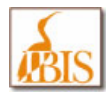

| Functions | To view weekly child support deductions.                                                                                                    |
|-----------|----------------------------------------------------------------------------------------------------|
|           | • To enter a new deduction, enter the deduction end date and weekly deduction amount and click the Submit button.                                   |
|           | <ul> <li>This screen has a Show/Hide Details link which when clicked will provide/or hide<br/>additional information about the claimant.</li> </ul> |

The image below shows a sample version of this IBIS screen.

| ILLINOIS BI                  | ENEFIT<br>ION SYSTEM    |                              | UI Law            | Handbook   IDES P&P   L | egal Opinion   Other Links   Logout |
|------------------------------|-------------------------|------------------------------|-------------------|-------------------------|-------------------------------------|
| 🕋 Home 🛛 📋 Clain             | ns 🔢 🥐 Adjudication     | 🛛 🔍 Appeals 🛛 🚆 BPC          | 🛛 💼 Accountii     | ng   📄 ECF   📔          | History                             |
| Accounting: HFS Deduction In | formation               |                              |                   |                         |                                     |
| Claimant Search   Child S    | Support                 |                              |                   |                         |                                     |
| Claimant Information         |                         |                              |                   |                         |                                     |
| Name:                        | JOHN A. SMITH           | Claimant ID:                 | 150488164         |                         | Show Detail                         |
| SSN:                         | <del>###-##</del> -9797 | Date of Birth:               | 12/06/1957        | BYB:                    | 01/11/2010                          |
| HFS Deduction Information    |                         |                              |                   |                         |                                     |
| Additional Information       |                         |                              |                   |                         |                                     |
| County:                      | 31 - Cook               | Gross Benefit:               | \$ 283.00         | BYE:                    | 01/10/2011                          |
| Appeal Status:               | No Existing Appeal      | Max Child Support Deduction: | <b>\$ 1</b> 41.50 | Date of Claim:          | 07/25/2010                          |
| MBA:                         | \$ 3,679.00             |                              |                   |                         |                                     |
| Current Deduction Informat   | ion                     |                              |                   |                         |                                     |
| Begin Date:                  |                         | End Date:                    |                   | Weekly Deduction A      | nount:                              |
| New Deduction Information    |                         |                              |                   |                         |                                     |
| Begin Date:                  | 08/24/2010              | End Date:                    |                   | Weekly Deduction Amo    | unt: * \$00                         |
|                              |                         |                              |                   |                         |                                     |
|                              |                         |                              |                   |                         | RESET SUBMIT                        |
|                              |                         |                              |                   |                         |                                     |
|                              |                         |                              |                   |                         |                                     |

#### How this screen works:

Authorized users are able to update the following two fields in the New Deduction Information Section of this screen:

- End Date
- Weekly Deduction Amount

Once these fields are updated, click the Submit button and you will see the following dialogue box:

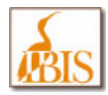

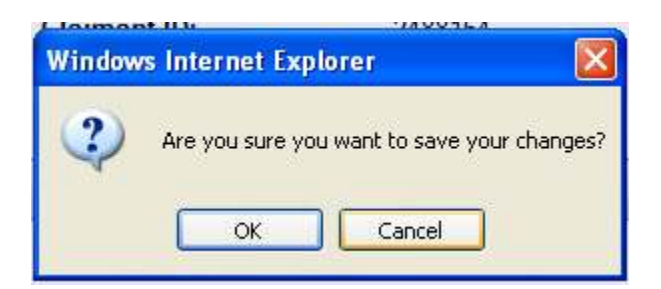

Click the OK button to apply your changes or click the Cancel button to cancel your changes.

When you click the OK button, the screen will validate the data in these two fields. The validations are discussed below.

The **Weekly Deduction Amount** field is a required field and you must enter a valid dollar amount in this field in order to add or update this information.

If you do not enter a valid deduction amount in this field you will see the error message shown below.

Accounting: HFS Deduction Information

Please correct the information you entered in the fields below indicated with an error message.

Weekly Deduction Amount is required.

Enter a valid deduction amount in this field and this message will no longer appear.

Additional Weekly Deduction Amount validations are:

• The Weekly Deduction Amount cannot be greater than the Maximum Child Support Deduction (shown on the screen for the specific claimant).

Accounting: HFS Deduction Information

The 'Weekly Deduction Amount' cannot be greater than the 'Maximum Child Support Deduction'

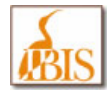

• The Weekly Deduction Amount cannot by a negative number.

Accounting: HFS Deduction Information

Please correct the information you entered in the fields below indicated with an error message.

Weekly Deduction Amount cannot be less than \$0.00.

The End Date field is not required, however please be aware of the following conditions that are associated with it:

• The End Date cannot be a date in the past.

| Accounting: HFS Deduction Information        |                                                                                            |  |  |  |  |
|----------------------------------------------|--------------------------------------------------------------------------------------------|--|--|--|--|
| Please correct the in End Date cannot be a p | nformation you entered in the fields below indicated with an error message.<br>ast date. 🖜 |  |  |  |  |
| End Date:                                    | 08/10/2010                                                                                 |  |  |  |  |

 If you are working with a Regular UI Claim, the End Date must not be greater than 30 days past the Benefit Year End (BYE) date.

Accounting: HFS Deduction Information

The Deduction End Date cannot be greater than the 'BYE + 30 days' date

• If you are working with a TRA Claim, the End Date must not be greater than 2 years past the current date.

Accounting: HFS Deduction Information

The Deduction End Date cannot be greater than the 2 years from the current date.

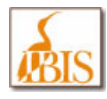

• The End Date must be entered in a valid date format

| Accounting: HFS Deduction Information                                                                                                    |                                                                                                    |  |  |  |  |
|----------------------------------------------------------------------------------------------------|----------------------------------------------------------------------------------------------------|--|--|--|--|
| Please correct the interest of the second second se | nformation you entered in the fields below indicated with an error message.<br>red in the following format: mm/dd/yyyy 🛪 |  |  |  |  |
|                                                                                                    |                                                                                                    |  |  |  |  |
| End Date:                                                                                                    | 13/23/2423                                                                                                    |  |  |  |  |

- If you leave the End Date empty and just enter a Weekly Deduction Amount, the following will occur:
  - If you are working with a Regular UI Claim, the system will end date the Deduction with the BYE Date + 30 days
  - If you are working with a TRA Claim, the system will end date the Deduction with the current date + 2 years.

Once you've corrected the missing fields and/error information and clicked the submit button, you should see the end date and dollar amount you entered reflected in the Current Deduction Information section of the screen.

| HFS Deduction Information  |                    |                              |            |           |                          |              |
|----------------------------|--------------------|------------------------------|------------|-----------|--------------------------|--------------|
| Additional Information     |                    |                              |            |           |                          |              |
| County:                    | 31 - Cook          | Gross Benefit:               |            | \$ 283.00 | BYE:                     | 01/10/2011   |
| Appeal Status:             | No Existing Appeal | Max Child Support Deduction: |            | \$ 141.50 | Date of Claim:           | 07/25/2010   |
| MBA:                       | \$ 3,679.00        |                              |            |           |                          |              |
|                            |                    |                              |            |           |                          |              |
| Current Deduction Informat | tion               |                              |            |           |                          |              |
| Begin Date:                | 08/24/2010         | End Date:                    | 02/09/2011 |           | Weekly Deduction Amount  | : \$ 50.00   |
| New Deduction Information  | 1                  |                              |            |           |                          |              |
| Begin Date:                | 08/24/2010         | End Date:                    |            |           | Weekly Deduction Amount: | * \$.00      |
|                            |                    |                              |            |           | _                        |              |
|                            |                    |                              |            |           |                          | RESET SUBMIT |

Clicking the Reset button will clear any values that you have entered prior to clicking the Submit button.

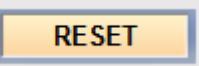

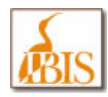

To change your Deduction entry, enter the new amount and/or end date and click the Submit button.

### SUBMIT

To stop a Deduction entry, enter the current date for the End Date field click the Submit button. This will end date the Deduction as of the date entered.

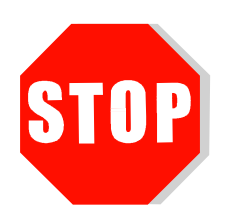

| eduction:  | \$ 265 | \$ 265.50 |     | Date of Claim: |                  |       |      |     |     |
|------------|--------|-----------|-----|----------------|------------------|-------|------|-----|-----|
|            | ?      |           | Α   | ugus           | t, 201           | 0     |      | ×   |     |
|            | *      |           |     | To             | day <sub>N</sub> |       |      |     |     |
|            | wk     | Sun       | Mon |                | Wed              | Thu   |      |     |     |
|            | 30     | 1         | 2   | 3              | 4                | 5     | 6    | 7   |     |
|            | 31     | 8         | 9   | 10             | 11               | 12    | 13   | 14  |     |
| 08/29/2010 | 32     | 15        | 16  | 17             | 18               | 19    | 20   | 21  | our |
|            | 33     | 22        | 23  | 24             | 25               | 26    | 27   | 28  |     |
|            | 34     | 29        | 30  | 31             |                  |       |      |     |     |
|            |        |           |     | Go T           | oday             |       |      |     |     |
|            |        |           | W   | eekly          | y Ded            | lucti | on A | mou | nt: |

If you have accidentally entered Deduction Information for the wrong claimant, stop the Deduction using the method just described, and assess how many incorrect deductions have been made. You will now need to issue adjustments to this claimant through your internal HFS payment systems. IDES is not able to make any payment adjustments in this situation.

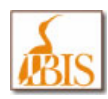

# **Payment Detail Screen**

| ILLIN<br>INFOI     | OIS BENEFIT<br>RMATION SYSTEM | 4                     | U               | Law Handbook   IDES Pa | &P   Legal Opinion | Other Links   Logout |
|--------------------|-------------------------------|-----------------------|-----------------|------------------------|--------------------|----------------------|
| 🟠 Home 🛛 👔         | 🗂 Claims 🔢 🧖 Adju             | lication   🔍 Appea    | ils   🄐 BPC   🗊 | Accounting   📔         | ) ECF   📔 His      | story                |
| Accounting: Paymer | nt Detail                     |                       |                 |                        |                    |                      |
| Claimant Search    | Payment Detail Reque          | est 1099G Information |                 |                        | _                  |                      |
| Claimant Informat  | tion                          |                       |                 |                        |                    |                      |
| Name:              |                               | Claimant ID:          |                 |                        | SI                 | now Detail           |
| SSN:               |                               | Date of Birth         | 1:              | BYB:                   |                    |                      |
|                    |                               |                       |                 |                        |                    |                      |
| Payments           |                               |                       |                 |                        |                    |                      |
|                    |                               | Filter by: All        | Issued From:    | To:                    | RESET              | DISPLAY              |
| Issued Date 🔻      | External Payment ID           | Internal Payment ID   | Payment Amount  | Payment Method         | Payment Status     | <u>Status Date</u>   |
|                    |                               |                       |                 |                        |                    |                      |
| Benefit Payment I  | Detail History                |                       |                 |                        |                    |                      |
| Print Type:        | Cocally Ce                    | ntrally               |                 |                        |                    |                      |
|                    |                               |                       |                 |                        |                    | SELECT               |
| Weeks Paid Pa      | avment Information   Pavn     | nent History          |                 |                        |                    |                      |
|                    |                               | ,                     |                 |                        |                    |                      |
| Total Payment An   | nount                         |                       |                 |                        |                    |                      |
| Payment Amou       | nt:                           |                       |                 |                        |                    |                      |
| Week Ending        | Date  Payment Type            | Program WB            | A Dependency    | Allowance Gr           | oss Benefit        | Net Benefit Paid     |
|                    |                               |                       |                 |                        |                    |                      |
|                    |                               |                       |                 |                        |                    | SELECT               |
|                    |                               |                       |                 |                        |                    | SELECT               |
| Weekly Detail      |                               |                       |                 |                        |                    |                      |
|                    |                               |                       |                 |                        |                    |                      |

| IBIS Screen Name | Payment Detail                      |
|------------------|-------------------------------------|
| BIS Screen Name  | Payment Detail Inquiry<br>BSPAYMENT |

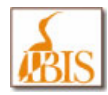

| Navigation | To navigate to the Payment Detail screen from anywhere in the system, users select Claims →<br>Claimant Payments → Payment Detail from the cascade menu.<br>Or alternately, you may navigate to this screen from Accounting → Claimant Payments →<br>Payment Detail from the cascade menu.                                                                                                    |
|------------|----------------------------------------------------------------------------------------------------|
| Purpose    | The Payment Detail screen allows user to view claimant payment information such as issue date, payment ID, and payment amount.                                                                                                    |
| Functions  | <ul> <li>To view the details of a particular payment, select that record in the Payment table and click the Select button.</li> <li>To view the payment explanation for a particular week of a payment, select the week record in the Weeks Paid table and click the Select button. The weekly breakdown will display in the Weekly Detail tab.</li> <li>To view older payment versions for a particular week, select the version number in the Version field in the Weekly Detail tab and click the Display button.</li> <li>To view claimant's 1099G information, click the Request 1099G Information tab.</li> <li>This screen has a Show/Hide Details link which when clicked will provide/or hide additional information about the claimant.</li> <li>Note: The only way to view data on this screen is to use the Claimant Search screen to locate a specific claimant and select their record to view using this screen.</li> </ul> |

The image below shows a sample version of this IBIS screen.

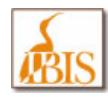

## ILLINOIS DEPARTMENT OF EMPLOYMENT SECURITY

Illinois Benefit Information System (IBIS)

| ILLINOIS                                                      | ILLINOIS BENEFIT         INFORMATION SYSTEM         UI Law Handbook   IDES P&P   Legal Opinion   Other Links   Logout |                      |             |                |               |               |                           |
|---------------------------------------------------------------|----------------------------------------------------------------------------------------------------|----------------------|-------------|----------------|---------------|---------------|---------------------------|
| 🐴 Home   📋 C                                                  | laims 🔢 🧖 Adju                                                                                                    | dication 🔢 🔍         | Appeals     | 🛛 🔐 BPC 🔰 🗊    | Accounting    | 📄 ECF 🛛 📗     | History                   |
| Accounting: Payment Del                                       | tail                                                                                                    |                      |             |                |               |               |                           |
| Claimant Search   Pa                                          | ayment Detail 👔 Requ                                                                                                  | est 1099G Informatio | on          |                |               |               |                           |
|                                                               |                                                                                                    |                      |             |                |               |               |                           |
| Claimant Information                                          |                                                                                                    |                      |             |                |               |               |                           |
| Name:                                                         | JOHN A. SMITH                                                                                                    | Clai                 | imant ID:   | 2035161        |               |               | Show Detail               |
| SSN:                                                          | ###-##-9797                                                                                                    | Date                 | e of Birth: | 09/15/1963     | BYB           | :             | 07/01/2009                |
|                                                               |                                                                                                    |                      |             |                |               |               |                           |
| Payments                                                      |                                                                                                    |                      |             |                |               |               |                           |
|                                                               |                                                                                                    | Filter by: All       | 💌 Issu      | ed From:       | То:           | RESI          | ET DISPLAY                |
| Issued Date   Exercise Line Line Line Line Line Line Line Lin | <u>tternal Payment ID</u>                                                                                             | Internal Payme       | ent ID      | Payment Amount | Payment Metho | d Payment S   | itatus <u>Status Date</u> |
| 01/25/2010 77444                                              | 945                                                                                                    | 4010025014870        |             | \$ 637.00      | Debit Card    | Issued        | 01/25/2010                |
| 01/11/2010 77080                                              | 421                                                                                                    | 4010011009580        |             | \$ 634.00      | Debit Card    | Issued        | 01/11/2010                |
| 01/04/2010 76938                                              | 141                                                                                                    | 4010004000240        |             | \$ 635.00      | Debit Card    | Issued        | 01/04/2010                |
| 12/14/2009 76565                                              | 482                                                                                                    | 4009348013890        |             | \$ 569.00      | Debit Card    | Issued        | 12/14/2009                |
| 12/03/2009 76426                                              | 602                                                                                                    | 4009337003100        |             | \$ 635.00      | Debit Card    | Issued        | 12/03/2009                |
| 11/23/2009 76198                                              | 196                                                                                                    | 4009327009500        |             | \$ 635.00      | Debit Card    | Issued        | 11/23/2009                |
| 11/16/2009 76086                                              | 904                                                                                                    | 4009320009410        |             | \$ 635.00      | Debit Card    | Issued        | 11/16/2009                |
| 10/28/2009 75832                                              | 878                                                                                                    | 4009301007730        |             | \$ 1,271.00    | Debit Card    | Issued        | 10/28/2009                |
| 09/03/2009 74977                                              | 749                                                                                                    | 4009246002800        |             | \$ 635.00      | Debit Card    | Issued        | 09/03/2009                |
| 08/14/2009 74620                                              | 754                                                                                                    | 4009226001410        |             | \$ 635.00      | Debit Card    | Issued        | 08/14/2009                |
| Benefit Payment Detail                                        | l <mark>History</mark><br>Ccally Ca                                                                                   | entrally             |             |                |               | racora,       | SELECT                    |
| Weeks Paid   Payme                                            | nt Information   Payr                                                                                                 | nent History         |             |                |               |               |                           |
| Total Payment Amount<br>Payment Amount:                       | \$ 63                                                                                                    | 7.00                 |             |                |               |               |                           |
| Week Ending Date                                              | Payment Type                                                                                                    | e <u>Program</u>     | <u>WBA</u>  | Dependency     | Allowance     | Gross Benefit | Net Benefit Paid          |
| 01/23/2010                                                    | Regular                                                                                                    | Regular              | \$ 236.0    | 00             | \$ 92.00      | \$ 328.00     | \$ 317.60                 |
| 01/16/2010                                                    | Regular                                                                                                    | Regular              | \$ 236.0    | 00             | \$ 92.00      | \$ 328.00     | \$ 317.60                 |
| 01/09/2010                                                    | Supplement                                                                                                    | Regular              |             |                |               |               | \$ 1.80                   |
|                                                               |                                                                                                    |                      |             |                |               |               | Record(s): 3 of 3         |
|                                                               |                                                                                                    |                      |             |                |               |               | SELECT                    |
| Weekly Detail                                                 |                                                                                                    |                      |             |                |               |               |                           |
| No record has been sel                                        | ected.                                                                                                    |                      |             |                |               |               |                           |

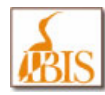

## Sample Weekly Detail portion of this screen

| Weeks Paid Paymen                       | nt Information | Payment History       |           |                      |               |                   |
|-----------------------------------------|----------------|-----------------------|-----------|----------------------|---------------|-------------------|
| Total Payment Amount<br>Payment Amount: |                | \$ 637.00             |           |                      |               |                   |
| Week Ending Date                        | - Paymer       | t Type Program        | WBA       | Dependency Allowance | Gross Benefit | Net Benefit Paid  |
| 01/23/2010                              | Regular        | Regular               | \$ 236.00 | \$ 92.00             | \$ 328.00     | \$ 317.60         |
| 01/16/2010                              | Regular        | Regular \$ 236.00     |           | \$ 92.00             | \$ 328.00     | \$ 317.60         |
| 01/09/2010                              | Supplement     | Regular               |           |                      |               | \$ 1.80           |
|                                         |                |                       |           |                      |               | Record(s): 3 of 3 |
|                                         |                |                       |           |                      |               | SELECT            |
| Weekly Detail                           |                |                       |           |                      |               |                   |
|                                         |                |                       |           |                      | Version:      | 1 V DISPLAY       |
|                                         |                | WPA.                  |           | \$ 226.00            |               |                   |
| West Design                             | E 0.00         | Wear Dedanting        |           | \$ 230.00            |               |                   |
| wages Reported:                         | 5 0.00         | wage Deduction:       |           | S (0.00)             |               |                   |
|                                         |                | Vacation Pay Dec      | luction:  | \$ (0.00)            |               |                   |
|                                         |                | Holiday Pay Dedu      | iction:   | \$ (0.00)            |               |                   |
|                                         |                | Social Security D     | eduction: | \$ (0.00)            |               |                   |
|                                         |                | Pension Deductio      | n:        | \$ (0.00)            |               |                   |
| Unavailable Days:                       | 0              | Worker's Comp D       | eduction: | \$ (0.00)            |               |                   |
|                                         |                | Unavailable Dedu      | iction:   | \$ (0.00)            |               |                   |
|                                         |                | Total Deduction:      |           | \$ (0.00)            |               |                   |
|                                         |                | Net WBA:              |           | \$ 236.00            |               |                   |
|                                         |                | Dependency Allo       | wance:    | \$ 92.00             |               |                   |
|                                         |                | Benefits Payable:     |           | \$ 328.00            |               |                   |
| Overpayment Type:                       |                | FAC Benefits Pavable: |           | \$ 25.00             |               |                   |
|                                         |                | Recoupment Amount:    |           | \$ (0.00)            |               |                   |
|                                         |                | Child Support De      | duction:  | \$ (0.00)            |               |                   |
|                                         |                | State Tax Withho      | lding:    | \$ (0.00)            |               |                   |
|                                         |                | Federal Tax With      | holding:  | \$ (35.40)           |               |                   |
|                                         |                | Net Benefits Paid     |           | \$ 317.60            |               |                   |

**Note:** If the weekly detail amount was adjusted, there will be multiple versions. To check for multiple versions, click the pull down button and see if any versions greater than 1 are shown.

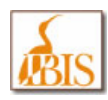

# **TAA Petition & Outreach**

| ILLINOIS BENEFIT                                                                                        | U                      | I Law Handbook   IDES P&P   Le | gal Opinion   Other Links   Logout |
|----------------------------------------------------------------------------------------------------|------------------------|--------------------------------|------------------------------------|
| 🟠 Home 🛛 📋 Claims 🔺 🥐 Adjudication 👘 🎸                                                                  | Appeals 🛛 🚆 Bl         | PC   📑 Accounting              | 📔 ECF 🛛 📙 History                  |
| Claims: Enter TAA Petition                                                                              |                        |                                |                                    |
| Petitions                                                                                               |                        |                                |                                    |
| Account Petition Number:                                                                                | Decision Date<br>From: | To:                            | RESET DISPLAY                      |
| Petition<br>Number         Employer Name/DBA         Account Number           Nothing found to display. | Decision Date  Imp     | pact Date Expiration Date      | First Claim Date Status            |
|                                                                                                    |                        |                                | SELECT                             |
| Petition Information                                                                                    |                        |                                |                                    |
| No record has been selected.                                                                            |                        |                                |                                    |

| IBIS Screen Name | Enter TAA Petition                                                                                                    |
|------------------|----------------------------------------------------------------------------------------------------|
| BIS Screen Name  | New to IBIS – No Comparable Single BIS Screen                                                                                                    |
| Navigation       | To navigate to the Enter TAA Petition screen from anywhere in the IBIS system, users select <b>Claims</b> $\rightarrow$ <b>TAA Petition &amp; Outreach</b> $\rightarrow$ <b>Petition Information</b> . |
| Purpose          | The Enter TAA Petition screen allows a user to view the information included on a Trade Adjustment Assistance (TAA) petition.                                                                          |
| Functions        | • To View petition and trade-impacted employer information, search the petition using either Account Number or Petition Number and click Display.                                                      |
|                  | Petition Records will be displayed and upon selecting one of the displayed records and clicking the SELECT button will display detail Petition Information.                                            |

The image below displays a sample TAA Petition.

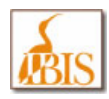

# ILLINOIS DEPARTMENT OF EMPLOYMENT SECURITY

Illinois Benefit Information System (IBIS)

#### External Agency IBIS User Guide

| ILLINOIS BENEFIT                               | STEM<br>Adjudica | ntion   🔗 An          | u<br>neals   🕮 B                 | Law Handbool | k   IDES P&P   Lega             | l Opinion   Other Li | nks   Logout   |
|------------------------------------------------|------------------|-----------------------|----------------------------------|--------------|---------------------------------|----------------------|----------------|
| Claims: Enter TAA Petition                     | rajaarea         |                       |                                  |              | iccounting                      |                      |                |
| Petitions                                      | _                |                       | _                                | _            | _                               | _                    | _              |
| Assessed                                       | Detition         |                       | Desision Data                    |              |                                 |                      |                |
| Number:                                        | Number:          | 070103                | From:                            |              | To:                             | RESET DIS            | splay          |
| Petition<br>Number Employer Name/DBA           |                  | Account Number        | Decision Date                    | Impact Date  | Expiration Date                 | First Claim Date     | Status         |
| 070103 VESUVIUS U S A CORP/VESU                | V                | 299091                | 07/06/2009                       | 05/18/2008   | 07/06/2011                      | 07/12/2009           | Certified      |
|                                                |                  |                       |                                  |              |                                 | F                    | Record: 1 of 1 |
|                                                |                  |                       |                                  |              |                                 |                      | SELECT         |
| Petition Information                           |                  |                       |                                  |              |                                 |                      | _              |
| Petition                                       |                  |                       |                                  |              |                                 |                      |                |
| Original Petition * 070103<br>Number:          |                  |                       |                                  |              |                                 |                      |                |
| Filing Date: * 05/19/2009                      |                  | Status:               | * Certifie                       | ed 🔽         |                                 |                      |                |
| Impact Date: 05/18/2008                        |                  | Expiration Date       | 07/06/2                          | 011          | Decision Date:                  | 07/06/2009           |                |
| Product/Identity: *                            |                  | All Workers Aff       | ected? * <ul> <li>Yes</li> </ul> | ⊖ No         | Certified due to<br>ICT appeal? | 🔾 Yes 💿              | No             |
| First Claim Date: 07/12/2009                   |                  | Workers Affect        | ed: * All Wo                     | rkers.       |                                 |                      |                |
| First TRA Week 07/18/2009 Payable:             |                  | ATAA Eligible?        | ⊖ Yes                            | ⊖ No         |                                 |                      |                |
| DOL Contact Name:                              |                  | DOL Contact Ti        | tle:                             |              | DOL Contact<br>Telephone Numb   | er:                  |                |
| Employer Name/DBA                              | Account          |                       | Address                          |              | Employer Ty                     | ype Affected Pla     | ant Codes      |
| VESUVIUS U S A CORP/VESUV                      | 299091           | PO BOX 4014, CHA      | MPAIGN, IL 61824                 | 4014 USA     | Main                            |                      |                |
|                                                |                  |                       |                                  |              |                                 | F                    | Record: 1 of 1 |
| Employers                                      |                  |                       |                                  |              |                                 |                      |                |
| Employer Type:  Main Employer                  | Additio          | nal Employer          |                                  |              |                                 |                      |                |
| Account Number: 299091                         | •                | Employer Name:        | * VESUV                          | US U S A COR | P                               |                      |                |
| Country: * <ul> <li>United States (</li> </ul> | includes US      | S Territories) O Cana | ada Other                        |              |                                 |                      |                |
| Address Line 1: * PO BOX 4014                  |                  |                       |                                  |              |                                 |                      |                |
| Address Line 2:                                |                  |                       |                                  |              |                                 |                      |                |
| City: * CHAMPAIGN                              |                  |                       | State:                           |              | * Illinois                      | ~                    |                |
| ZIP: * 61824 + 40                              | 14               |                       |                                  |              |                                 |                      |                |
|                                                |                  |                       |                                  |              |                                 |                      |                |

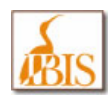

# **Create List/Add Workers for Outreach**

|                    | ILLINOIS BENEFIT<br>INFORMATION SYSTEM |                    | UI            | Law Handbool    | <   IDES P&P   Lega | ıl Opinion   Other Li | nks   Logout   |
|--------------------|----------------------------------------|--------------------|---------------|-----------------|---------------------|-----------------------|----------------|
| 🐴 Hon              | ne 👔 📋 Claims 🛛 ڰ Adjudic              | ation 🔢 🔍 Apj      | peals 🔢 🚆 B   | PC   📑 A        | ccounting           | 首 ECF 🔢 📔             | History        |
| Claims: Cr         | eate List/Add Workers for Outreach     |                    |               |                 |                     |                       |                |
| Petitions          |                                        |                    |               |                 |                     |                       |                |
|                    | Account Number:                        | Q Petition Numbe   | er: 070103    | Decision Date F | rom:                | RESET DI              | SPLAY          |
| Petition<br>Number | Employer Name/DBA                      | Account Number     | Decision Date | Impact Date     | Expiration Date     | First Claim Date      | <u>Status</u>  |
| 070103             | VESUVIUS U S A CORP/VESUV              | 299091             | 07/06/2009    | 05/18/2008      | 07/06/2011          | 07/12/2009            | Certified      |
|                    |                                        |                    |               |                 |                     |                       | Record: 1 of 1 |
|                    |                                        |                    |               |                 |                     |                       | SELECT         |
| Create L           | ist/Add Workers for Outreach           |                    |               |                 |                     |                       | _              |
|                    |                                        | Office Type: Local | GO Office:    | Select          | ~                   | RESET DI              | SPLAY          |
| Outreach           | n Workers                              |                    |               |                 |                     |                       |                |
| <u>SSI</u>         | <u>Claimant ID</u>                     | Name A             | ddress        | Local Off       | fice                | Notice Sent?          |                |
| Nothing            | ) found to display.                    |                    |               |                 |                     |                       | _              |
|                    |                                        |                    |               |                 |                     | SEL                   | .ECT           |
| Add Wor            | ker                                    |                    |               |                 |                     |                       |                |
| No reco            | ord has been selected.                 |                    |               |                 |                     |                       |                |

| IBIS Screen Name | Create List/Add Workers for Outreach                                                                                                    |
|------------------|----------------------------------------------------------------------------------------------------|
| BIS Screen Name  | New to IBIS – No Comparable Single BIS Screen                                                                                                    |
| Navigation       | To navigate to the Enter TAA Petition screen from anywhere in the IBIS system, users select Claims → TAA Petition & Outreach → Affected Workers.            |
| Purpose          | The Create List/Add Workers for Outreach screen allows user to view list of those workers who have worked for a petition-certified trade-impacted employer. |

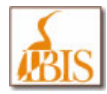

| Functions | • To View workers added to the Outreach workers list for selected TAA petition, search using Petition Number and click Display. Petition Records will be displayed and upon selecting one of the displayed records and clicking the SELECT button will display the list of Outreach Workers. |
|-----------|----------------------------------------------------------------------------------------------------|
|           | • Users can filter the outreach workers list by selecting an IDES office type (Central, Regional, or Local), clicking the Go button, and then selecting the appropriate Office from the resulting list that displays. Once the desired Office is selected then; click the Display button.    |
|           | <ul> <li>The Notice Sent indicator will show whether or not a Notice has been sent to the affected<br/>worker.</li> </ul>                                                                                                    |

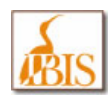

# **TRA Training/Waiver Status Screen**

| <b>ILLINOIS BENEFIT</b>                                                     | UI Law Handbook   IDES F | P&P   Legal Opinion | Other Links   Logout |
|-----------------------------------------------------------------------------|--------------------------|---------------------|----------------------|
| 🖓 Home   📋 Claims   🌾 Adjudication   🔦 Appeals   🚆 BPC   🕯                  | 🚹 Accounting 🔢 📔 ECF     | 📔 History           |                      |
| Claims: TRA Training/Waiver Status                                          |                          |                     |                      |
| Training/Waiver Status                                                      |                          |                     |                      |
| Worker Information         Claimant ID:                                     | GO                       |                     |                      |
| Petition         Report Processing Date         Entry Type           Number | Entry Type Details       | Start Date          | End Date             |
| Nothing found to display.                                                   |                          |                     |                      |
|                                                                             |                          |                     | SELECT               |
| No record has been selected.                                                |                          |                     |                      |

| IBIS Screen Name | TRA Training/Waiver Status                                                                                                    |
|------------------|----------------------------------------------------------------------------------------------------|
| BIS Screen Name  | TRA Training/Waiver Inquiry<br>BSTRWAVM                                                                                                    |
| Navigation       | To navigate to the TRA Training/Waiver Status screen from anywhere in the IBIS system, users select <b>Claims → TRA Training/Waiver Status</b> .                                                                                                    |
| Purpose          | The TRA Training/Waiver Status allows a user to view the claimant's Training/Waiver statuses for a TAA petition.                                                                                                    |
| Functions        | <ul> <li>To view a training status, enter the petition number or claimant ID or SSN and then click the Go button.</li> <li>To view a training status detail record, click on the desired detail row to select it, and then click the Select button to view the details.</li> </ul> |

The images below show a sample version of this IBIS screen.

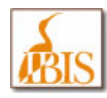

### In Training Status:

| ILLINOIS BENEFIT<br>INFORMATION SYSTEM<br>UI Law Handbook   IDES P&P   Legal Opinion   Other Links   Logout |                                                                                                    |                   |                       |                                  |            |            |            |
|----------------------------------------------------------------------------------------------------|----------------------------------------------------------------------------------------------------|-------------------|-----------------------|----------------------------------|------------|------------|------------|
| \land Home                                                                                                  | 🛛 📋 Claims 🔢 🍄 Adjud                                                                                           | lication 🛛 🖗 🎸    | Appeals               | 🔒 BPC 🛛                          | Accounting | 📄 ECF      | 📔 History  |
| Claims: TRA Tr                                                                                              | aining/Waiver Status                                                                                           |                   |                       |                                  |            |            |            |
| Training/Wa                                                                                                 | iver Status                                                                                                    |                   |                       |                                  |            |            |            |
| Worker Info<br>Claimant I                                                                                   | mation<br>D: 2222222 🔍 SSN: [                                                                                  |                   | Petition Numb         | er:                              | GO         |            |            |
| Petition<br>Number                                                                                          | Report Processing Date                                                                                         | Entry Type        |                       | Entry Type Detai                 | ils        | Start Date | End Date   |
| 070103                                                                                                    | 01/22/2010                                                                                                    | Status            | In Training           |                                  |            | 01/10/2010 | 04/23/2011 |
| 070103                                                                                                    | 01/14/2010                                                                                                    | Status            | Waived From Tra       | ining                            |            | 12/06/2009 | 01/09/2010 |
| Status Detai<br>First Name<br>Petition N<br>Entry Type                                                      | Is<br>2: * JOHN<br>umber: * 070103<br>2: * • Status<br>Suspension Issue<br>210 Requirement<br>8/16 Requirement | MI:<br>Rej<br>Pro | port<br>cessing Date: | <b>A.</b><br><b>*</b> 01/22/2010 | Last Name  | : * SMI    | SELECT     |
| Status:                                                                                                    | 26/26 Requirement     In Training                                                                              | Sta               | nrt Date:             | * 01/10/2010                     | End Date:  | 04/23/2    | 011        |

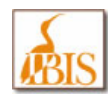

### Waived from Training Status:

|                                        | LINOIS BENEFIT                       | 1            |                      | UI Law Handbook | IDES P&P   L | .egal Opinion   Ot | her Links   Logout |
|----------------------------------------|--------------------------------------|--------------|----------------------|-----------------|--------------|--------------------|--------------------|
| \land Home                             | 🛛   📋 Claims 🛛 🥍 Adjud               | lication   🍕 | 🕻 Appeals 🛛 🔒        | BPC   🗊 Ac      | counting     | 📄 ECF              | History            |
| Claims: TRA T                          | raining/Waiver Status                |              |                      |                 |              |                    |                    |
| Training/Wa                            | aiver Status                         |              |                      |                 |              |                    |                    |
| Worker Info                            | rmation                              |              |                      |                 |              |                    |                    |
| Claimant                               | ID: 2222222 SSN:                     |              | Petition Number:     |                 | 50           |                    |                    |
|                                        |                                      |              | L                    |                 |              |                    |                    |
| Petition<br>Number                     | Report Processing Date               | Entry Type   | Ent                  | ry Type Details |              | Start Date         | End Date           |
| 070103                                 | 01/22/2010                           | Status       | In Training          |                 |              | 01/10/2010         | 04/23/2011         |
| 070103                                 | 01/14/2010                           | Status       | Waived From Training |                 |              | 12/06/2009         | 01/09/2010         |
| Status Deta<br>First Nam<br>Petition N | ils<br>e: * JOHN<br>lumber: * 070103 | MI:<br>Reg   | bort *               | A.              | Last Name:   | : * SMI            | SELECT             |
| <b>F</b> ( <b>F</b>                    |                                      | Pro          | cessing Date:        |                 |              |                    |                    |
| Entry lyp                              | e: * 💿 Status                        |              |                      |                 |              |                    |                    |
|                                        | Suspension Issue                     |              |                      |                 |              |                    |                    |
|                                        | 210 Requirement                      |              |                      |                 |              |                    |                    |
|                                        | 0 8/16 Requirement                   |              |                      |                 |              |                    |                    |
|                                        | 26/26 Requirement                    |              |                      |                 |              |                    |                    |
| Status:                                | * Waived From Training               | V Sta        | rt Date: *           | 12/06/2009      | End Date:    | 01/09/20           | 10                 |

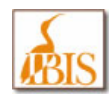

# Appendices

## Description

| Α. | IBIS Job Aid<br>How to configure your popup blocker and cookie setting for IBIS – Internet<br>Explore Version 7.0 (IE7) |
|----|----------------------------------------------------------------------------------------------------|
| В. | IBIS Job Aid<br>How disable additional popup blockers for IBIS – Google Toolbar                                         |
| C. | IBIS Job Aid<br>How disable additional popup blockers for IBIS – Yahoo Toolbar                                          |
| D. | IBIS Job Aid<br>How disable additional popup blockers for IBIS – MSN Toolbar                                            |
| E. | IBIS Job Aid<br>How to change your RACF password for IBIS                                                               |
| F. | IBIS Acronym/Abbreviation Listing                                                                                       |

Acronym/ Abbreviations that you will see in IBIS

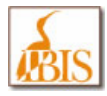

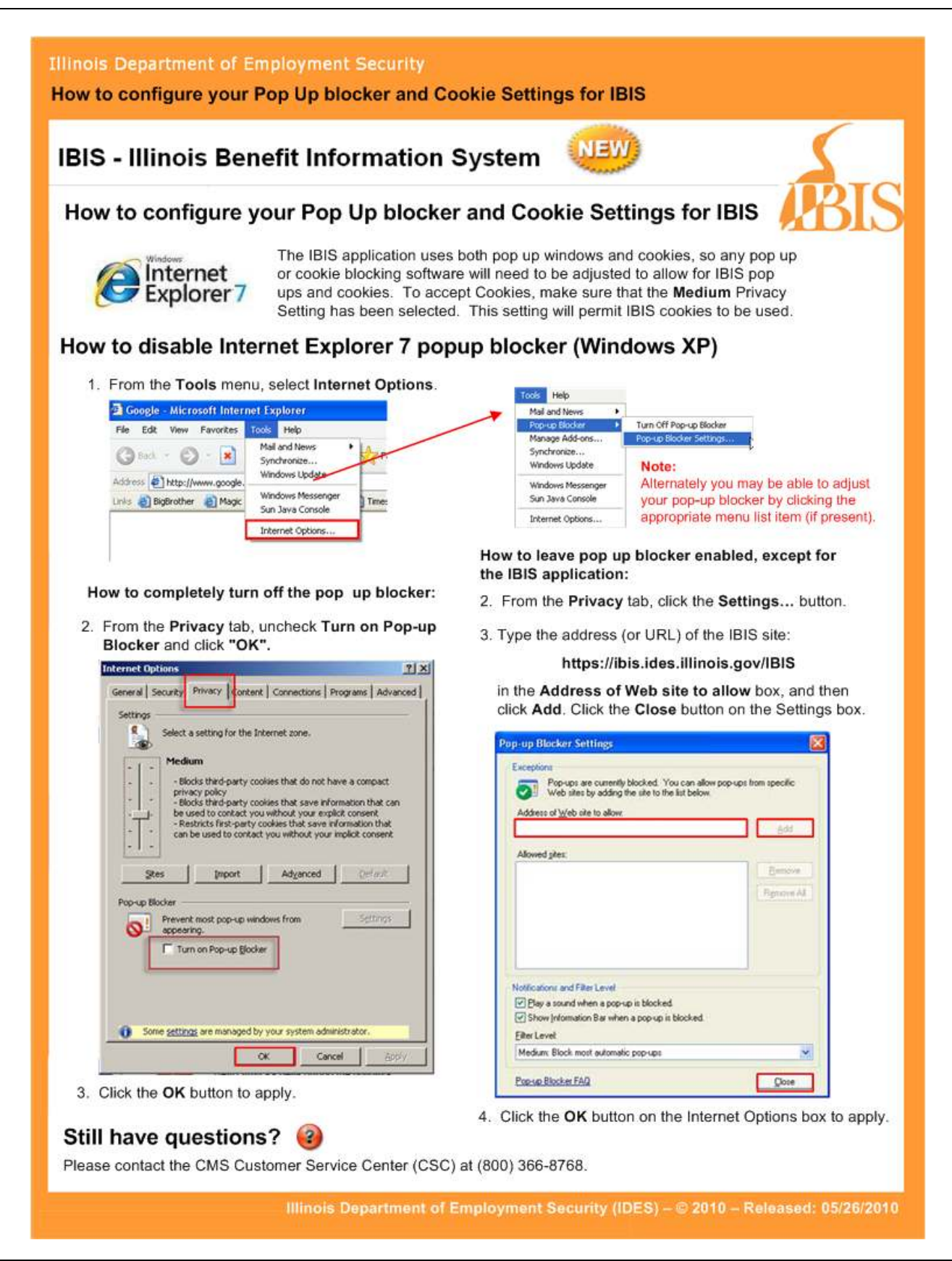

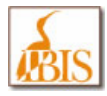

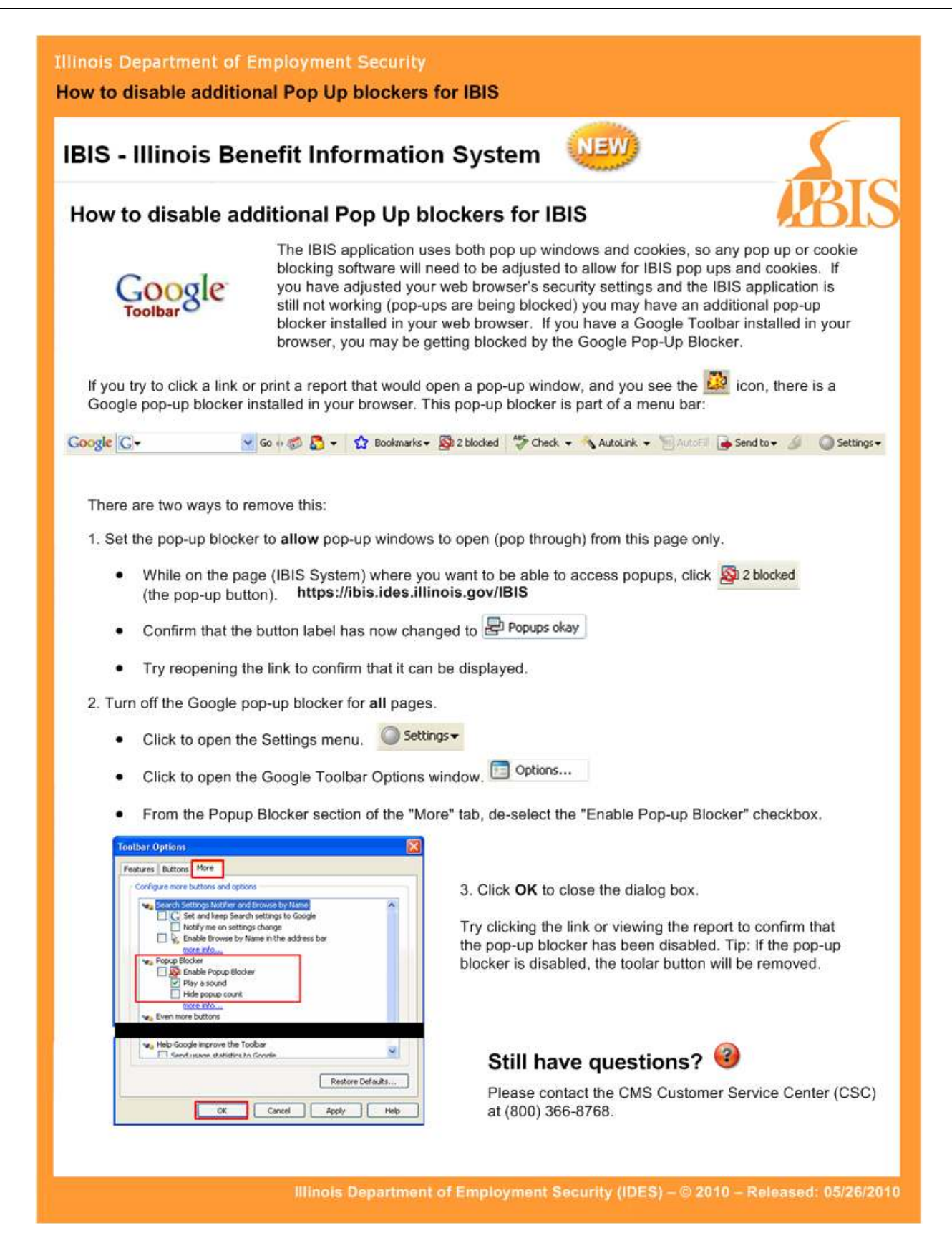

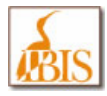

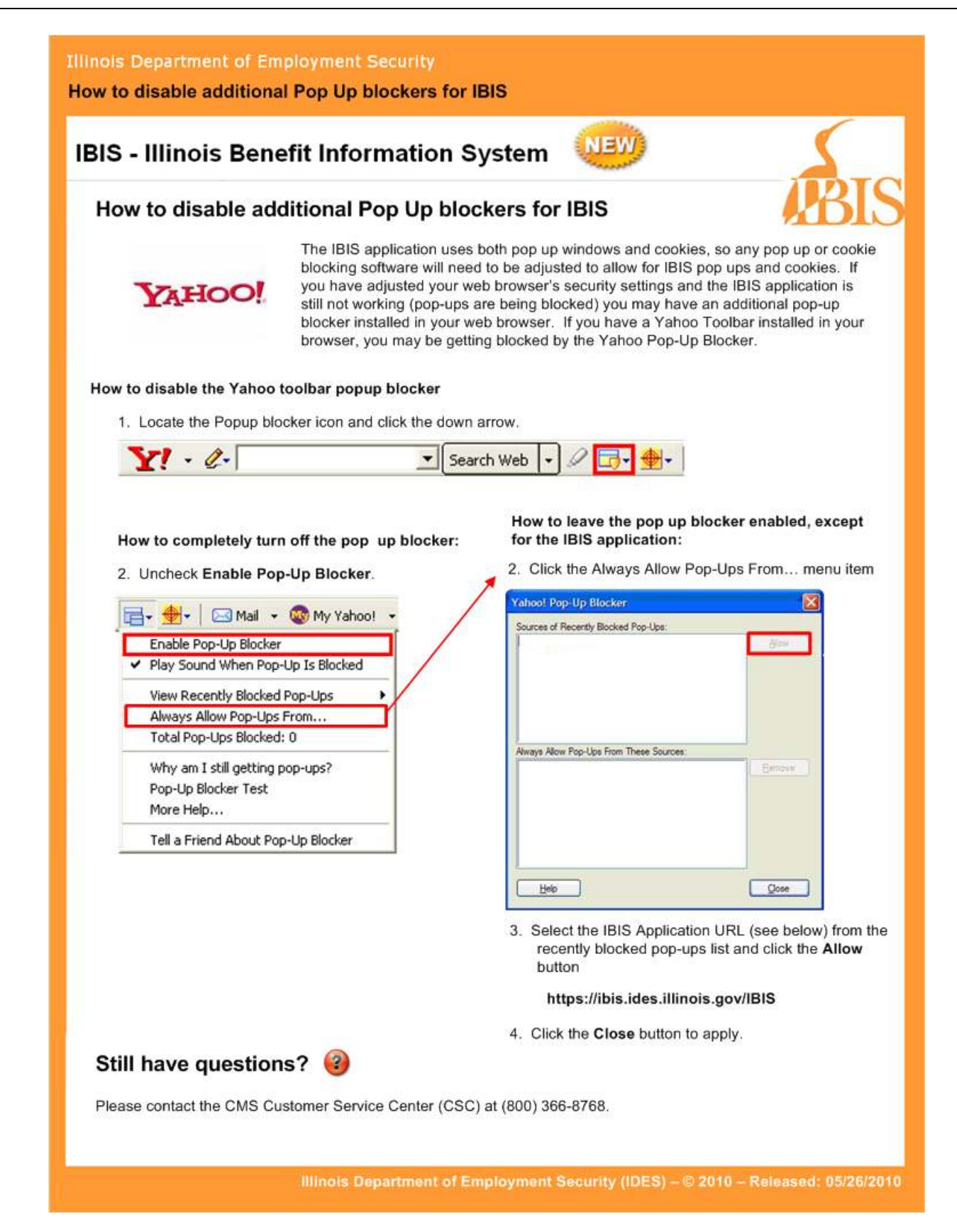

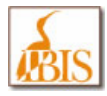

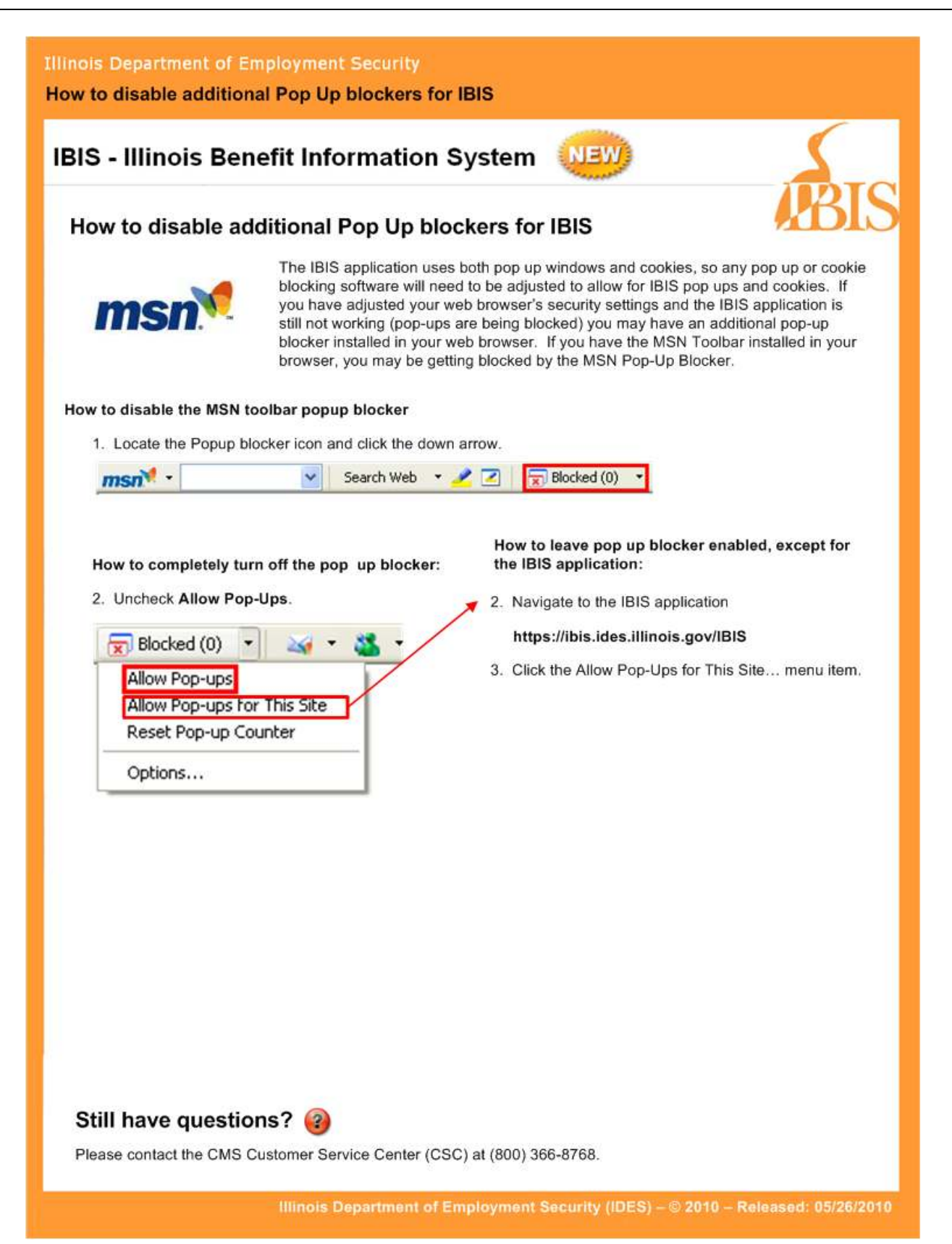

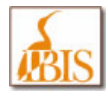

#### How to change your RACF password for IBIS IBIS - Illinois Benefit Information System How to change your RACF password for IBIS Unlike many other computer systems that you may be familiar with, you are not currently able to change your password within the IBIS system. Your IBIS User ID and Password are the same RACF User ID and Password that you use for other State of Illinois mainframe systems. Consequently, once you change your password (RACF) in another state system, the change will be made in IBIS as well. We have prepared this job aid as a reminder of this point and to document the steps needed to change your RACF password upon its expiration. If you attempt to login to Your password has expired. Please change your RACF password to login. IBIS and see the error message shown on the Please enter your usemame and password to access the Illinois Benefits Information System (IBIS). right, then it is User ID: time to change your Password RACF password. Screen 1 To change your RACF password, start the DECORADO /GIGN COMMAND REQUIRED FOR IME INCH terminal emulator software from your PC DHIE: 87/12/18 desktop. You may know this as "Sessions", 11ME: 08:22:43 PComm, Rumba, Reflections or some other NODE NAME: BSVPF177 name (sample icons are shown below). This UCENID. is the software that lets you launch a session PHSSRURU: and work on mainframe. USER DESCRIPTOR: GROUP NAME: OUTPUT SECURITY AVAILABLE Start or Sessions Reflections Config... 1) Open Sessions (or your Terminal Emulator) - double click on the desktop icon and n n 07/018 start a mainframe session. 2) Type "imsh", or type "ims?" where "?" is your agency's region of the mainframe (i.e. h, a, etc.) and press the enter (ctrl) key. Note: Your emulator may use different keys. 3) Screen 1 should now display. Illinois Department of Employment Security (IDES) - © 2010 - Released: 07/21/2010 Page 1 of 2
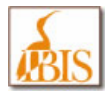

| <ul> <li>4) Type your User ID and current<br/>password and press the enter key<br/>(ctrl key) as shown in Screen 2.</li> <li>5) Screen 3 displays – Password<br/>has expired.</li> <li>6) Type your User ID, old password<br/>and New Password and press the<br/>enter key (ctrl key).</li> <li>7) Screen 4 now displays, type your New<br/>Password again and press the enter<br/>key (ctrl key).</li> <li>8) Screen 5 displays. Your RACF<br/>password has now been changed.</li> <li>9) Sign out of IMS. Then end your<br/>emulator session.</li> </ul> | Screen 2  From the commanded regulated for the theorem  From the commanded regulated for the theorem  From the commanded regulated for the theorem  From the commanded for the commanded for the theorem  From the commanded for the commanded for the theorem  From the commanded for the commanded foret for the commanded for the commanded f |
|----------------------------------------------------------------------------------------------------|----------------------------------------------------------------------------------------------------|
| <ul> <li>(ctrl key) as shown in Screen 2.</li> <li>5) Screen 3 displays – Password<br/>has expired.</li> <li>6) Type your User ID, old password<br/>and New Password and press the<br/>enter key (ctrl key).</li> <li>7) Screen 4 now displays, type your New<br/>Password again and press the enter<br/>key (ctrl key).</li> <li>8) Screen 5 displays. Your RACF<br/>password has now been changed.</li> <li>9) Sign out of IMS. Then end your<br/>emulator session.</li> </ul>                                                                           | DECORAN /OIGH COMMAND DEGUIDED FON ING INGN<br>DATE: 07/12/10 TIME: 09.33.49<br>NODE NAME: BEURETAT<br>UCERID: BEERGETA<br>PAREWORD.<br>USER DECONTRON.<br>Shown HAME:<br>NEW PRESUMD.<br>OUTPUT DECUNITY AVAILABLE                                                                                                    |
| <ul> <li>5) Screen 3 displays – Password<br/>has expired.</li> <li>6) Type your User ID, old password<br/>and New Password and press the<br/>enter key (ctrl key).</li> <li>7) Screen 4 now displays, type your New<br/>Password again and press the enter<br/>key (ctrl key).</li> <li>8) Screen 5 displays. Your RACF<br/>password has now been changed.</li> <li>9) Sign out of IMS. Then end your<br/>emulator session.</li> </ul>                                                                                                    | DATE: 07/10/10 TIME: 00:02.49<br>NOCE HAME: BEUDELTT<br>UEERID: DEEDDOTA<br>DAEENDEDD<br>WEEN DEEDDITTON,<br>SHOUT NAME:<br>HEU PACEUGND:<br>OUTPUT SEGUNITY AVAILABLE                                                                                                    |
| <ul> <li>has expired.</li> <li>6) Type your User ID, old password<br/>and New Password and press the<br/>enter key (ctrl key).</li> <li>7) Screen 4 now displays, type your New<br/>Password again and press the enter<br/>key (ctrl key).</li> <li>8) Screen 5 displays. Your RACF<br/>password has now been changed.</li> <li>9) Sign out of IMS. Then end your<br/>emulator session.</li> </ul>                                                                                                    | NODE HAHE, BEWRFL77<br>UEERID, DEERDOTA<br>PRECURDD.<br>Waen Deconityon,<br>engur Hahe,<br>NEW Procusity Available<br>Output decunity Available                                                                                                    |
| <ul> <li>6) Type your User ID, old password<br/>and New Password and press the<br/>enter key (ctrl key).</li> <li>7) Screen 4 now displays, type your New<br/>Password again and press the enter<br/>key (ctrl key).</li> <li>8) Screen 5 displays. Your RACF<br/>password has now been changed.</li> <li>9) Sign out of IMS. Then end your<br/>emulator session.</li> </ul>                                                                                                    | DEENID: DECROPT4<br>PACEURDE<br>USEN DECONSTRUM.<br>AND HANE.<br>NEX PACEURDE.<br>OUTPUT SECURITY AVAILABLE<br>0007015<br>0007015                                                                                                    |
| <ul> <li>and New Password and press the enter key (ctrl key).</li> <li>7) Screen 4 now displays, type your New Password again and press the enter key (ctrl key).</li> <li>8) Screen 5 displays. Your RACF password has now been changed.</li> <li>9) Sign out of IMS. Then end your emulator session.</li> </ul>                                                                                                    | DUER SEGNIFFON.<br>ENGUM HANE,<br>HELL PRESUMERY AVAILABLE<br>OUTPUT EEQUMITY AVAILABLE<br>10<br>10<br>10<br>10<br>10<br>10<br>10<br>10<br>10<br>10                                                                                                    |
| <ul> <li>enter key (ctrl key).</li> <li>7) Screen 4 now displays, type your New<br/>Password again and press the enter<br/>key (ctrl key).</li> <li>8) Screen 5 displays. Your RACF<br/>password has now been changed.</li> <li>9) Sign out of IMS. Then end your<br/>emulator session.</li> </ul>                                                                                                    | endur HALE,<br>HEW PACEUSTO<br>OUTPUT CECUNITY AVAILABLE<br>NET 5 08/018                                                                                                    |
| <ol> <li>Screen 4 now displays, type your New<br/>Password again and press the enter<br/>key (ctrl key).</li> <li>Screen 5 displays. Your RACF<br/>password has now been changed.</li> <li>Sign out of IMS. Then end your<br/>emulator session.</li> </ol>                                                                                                    | OUTPUT GEOUNITY AVAILABLE                                                                                                    |
| <ul> <li>a) Screen 4 now displays, type your New Password again and press the enter key (ctrl key).</li> <li>8) Screen 5 displays. Your RACF password has now been changed.</li> <li>9) Sign out of IMS. Then end your emulator session.</li> </ul>                                                                                                    | NA 09/018                                                                                                    |
| <ul> <li>8) Screen 5 displays. Your RACF password has now been changed.</li> <li>9) Sign out of IMS. Then end your emulator session.</li> </ul>                                                                                                    | N∰ ∋ 08/018                                                                                                    |
| <ul> <li>8) Screen 5 displays. Your RACF password has now been changed.</li> <li>9) Sign out of IMS. Then end your emulator session.</li> </ul>                                                                                                    | NE 5 09/016                                                                                                    |
| <ol> <li>Screen 5 displays. Your RACF<br/>password has now been changed.</li> <li>Sign out of IMS. Then end your<br/>emulator session.</li> </ol>                                                                                                    | NE <b>N</b> 09/018                                                                                                    |
| <ul><li>9) Sign out of IMS. Then end your<br/>emulator session.</li></ul>                                                                                                    |                                                                                                    |
| <ol> <li>Sign out of IMS. Then end your<br/>emulator session.</li> </ol>                                                                                                    | Screen 3                                                                                                    |
| emulator session.                                                                                                    | DESSENTO                                                                                                    |
|                                                                                                    | DITE: 07/12/10 TIME: 00:24:00                                                                                                    |
| 10) You are now ready to sign into IBIS                                                                                                    | NODE HAME. DOMPTIT?                                                                                                    |
| roy rod are now roady to sign into ibio                                                                                                    | USEAIS                                                                                                    |
| Note:                                                                                                    | PHSSMURU:                                                                                                    |
| If you change your RACF Password in                                                                                                    | GROUP MANE:<br>NEW PASSAGRO                                                                                                    |
| expires, in order to access other state                                                                                                    | OUTPUT SECURITY AVAILABLE                                                                                                    |
| mainframe systems, then you shouldn't                                                                                                    | 12- PASSNORD HAS EXPIRED                                                                                                    |
| need to do this special change for IBIS.                                                                                                    |                                                                                                    |
| mainframe (via Sessions or your                                                                                                    |                                                                                                    |
| emulator), then your password will be                                                                                                    |                                                                                                    |
| changed in IBIS as well as any any other                                                                                                    | NE a 07/010                                                                                                    |
| state mainframe systems.                                                                                                    | SCIECTI 4                                                                                                    |
|                                                                                                    | PLENGE RE ENTER NEW PROGWORD                                                                                                    |
| RACF Password Rules                                                                                                    |                                                                                                    |
| Remember, your RACF password must follow the published CMS Mainframe RACE                                                                                                    | Screen 5                                                                                                    |
| password rules.                                                                                                    |                                                                                                    |
|                                                                                                    | 047C: 07/12/10 TIMC: 00:20:30                                                                                                    |
|                                                                                                    | USER: BESTINATION: BESTERIC IPADDR, 10.20.100.04.4011<br>PRESET DESTINATION:                                                                                                    |
|                                                                                                    | CORRENT SESSION STRTUST READ-CHAR                                                                                                    |
|                                                                                                    |                                                                                                    |
|                                                                                                    | UVIPUI SECURIT RVALHALE                                                                                                    |
| Still have questions? 🥹                                                                                                    |                                                                                                    |

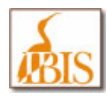

## **IBIS Acronym / Abbreviation List**

| Acronym/<br>Abbreviation | Definition                              |
|--------------------------|-----------------------------------------|
| >=                       | Greater Than or Equal To                |
| <                        | Less Than                               |
| %                        | Percent                                 |
| ABA                      | American Bankers Association Number     |
| Acct                     | Account                                 |
| ADJ                      | Adjudication (IBIS)                     |
| Adjust                   | Adjustment                              |
| Adv/Reaff                | Adversary/Reaffirmation                 |
| AG                       | Illinois Attorney General               |
| AH                       | Administrative Hearing                  |
| Allow                    | Allowance                               |
| Amt                      | Amount                                  |
| ATAA                     | Alternative Trade Adjustment Assistance |
| Avg                      | Average                                 |
| BA                       | Benefit Appeals                         |
| Bal                      | Balance                                 |
| BCE                      | Benefit Chargeable Employer             |
| BFS                      | Benefit Funding System                  |
| Bkry                     | Bankruptcy                              |
| BoR                      | Board of Review                         |
| BP                       | Base Period                             |
| BPC                      | Benefit Payment Control (IBIS)          |
| BPE                      | Benefit Period Ending (BPE) Date        |
| BYB                      | Benefit Year Begins                     |
| BYE                      | Benefit Year Ending Date                |
| Cert                     | Certification                           |
| Ck                       | Check                                   |
| Cnty                     | County                                  |
| COLA                     | Cost of Living Adjustment               |
| CWC                      | Combined Wage Claim                     |
| DBA                      | Doing Business As                       |

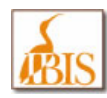

Illinois Benefit Information System (IBIS)

| Acronym/<br>Abbreviation | Definition                                                                                          |
|--------------------------|----------------------------------------------------------------------------------------------------|
| DC                       | Dependent Child                                                                                     |
| Ded                      | Deduction                                                                                           |
| Dep                      | Dependent/Dependency                                                                                |
| Dest                     | Destination (On 934 screens)                                                                        |
| DOB                      | Date of Birth                                                                                       |
| Doc                      | Document                                                                                            |
| DUA                      | Disaster Unemployment Assistance                                                                    |
| Dup/Dups                 | Duplicate/Duplicate                                                                                 |
| EB                       | Extended Benefits                                                                                   |
| ECF                      | Electronic Case Folder (IBIS)                                                                       |
| EIQ                      | Employment Information Questionnaire                                                                |
| Emp                      | Employer                                                                                            |
| Ext                      | Extension                                                                                           |
| Fax                      | Facsimile Number                                                                                    |
| FEIN                     | Federal Employer Identification Number                                                              |
| FIC                      | Federal Identification Code                                                                         |
| Fin                      | Financial                                                                                           |
| FRB                      | Federal Reserve Bank                                                                                |
| Fri                      | Friday                                                                                              |
| HFS                      | Illinois Health and Family Services (used to be PA – Illinois Public Aid)                           |
| IB                       | Interstate Benefits                                                                                 |
| IBIS                     | Illinois Benefit Information System<br>(also known as New Benefit Information System, formerly BIS) |
| ID                       | Identification                                                                                      |
| INB                      | Illinois National Bank                                                                              |
| Ind                      | Indicator                                                                                           |
| Info                     | Information                                                                                         |
| Int                      | Intermittent                                                                                        |
| IRA                      | Internal Revenue Association                                                                        |
| ISM Active               | Illinois Skills Match Active                                                                        |
| I/X                      | Include/Exclude                                                                                     |
| LDW                      | Last Day Worked                                                                                     |
| LEU                      | Last Employing Unit                                                                                 |

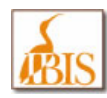

Illinois Benefit Information System (IBIS)

| Acronym/<br>Abbreviation | Definition                    |
|--------------------------|-------------------------------|
| Max                      | Maximum                       |
| MBA                      | Maximum Benefit Amount        |
| МІ                       | Middle Initial                |
| Min                      | Minimum                       |
| Mon                      | Monday                        |
| NSF                      | Not Sufficient Funds (Checks) |
| Num                      | Number                        |
| OP                       | Overpayment                   |
| Ops                      | Operations                    |
| OWBA                     | Over Weekly Benefit Amount    |
| Pen                      | Penalty                       |
| Pgm                      | Program                       |
| Prev                     | Previously                    |
| Pmt                      | Payment                       |
| Qtr/Yr                   | Quarter and Year              |
| RA                       | Repayment Agreement           |
| Recoup                   | Recoupment                    |
| Rep                      | Representative                |
| Resp                     | Response                      |
| Ret – Never<br>Reissue   | Return - Never Reissue        |
| RTW                      | Return to Work                |
| Sat                      | Saturday                      |
| S/B                      | Should Have Been              |
| Sec Code – Law           | Section Code - Law            |
| S Pgm                    | Sub-Program                   |
| SSN                      | Social Security Number        |
| Sun                      | Sunday                        |
| Telephone                | Phone Number                  |
| Thu                      | Thursday                      |
| T/R                      | Taxable/Reimbursable          |
| TRA                      | Trade Readjustment Allowances |

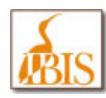

| Acronym/<br>Abbreviation | Definition                                                 |
|--------------------------|------------------------------------------------------------|
| TTY                      | Teletypewriter Technology                                  |
| Tue                      | Tuesday                                                    |
| UCFE                     | Unemployment Compensation for Federal Employees            |
| UCX                      | Unemployment Compensation for Separated Military Personnel |
| UI                       | Unemployment Insurance                                     |
| UTF                      | Unemployment Trust Fund                                    |
| W/B                      | Week Begin                                                 |
| WBA                      | Weekly Benefit Amount                                      |
| W/E                      | Week Ending                                                |
| Wed                      | Wednesday                                                  |
| WIA                      | Workforce Investment Act                                   |
| WIC                      | Withdrawal/Invalid Claim (ICON Term)                       |
| Wks                      | Weeks                                                      |
| ZIP                      | Zip Code                                                   |